# MAGER152 Banknote Sorter

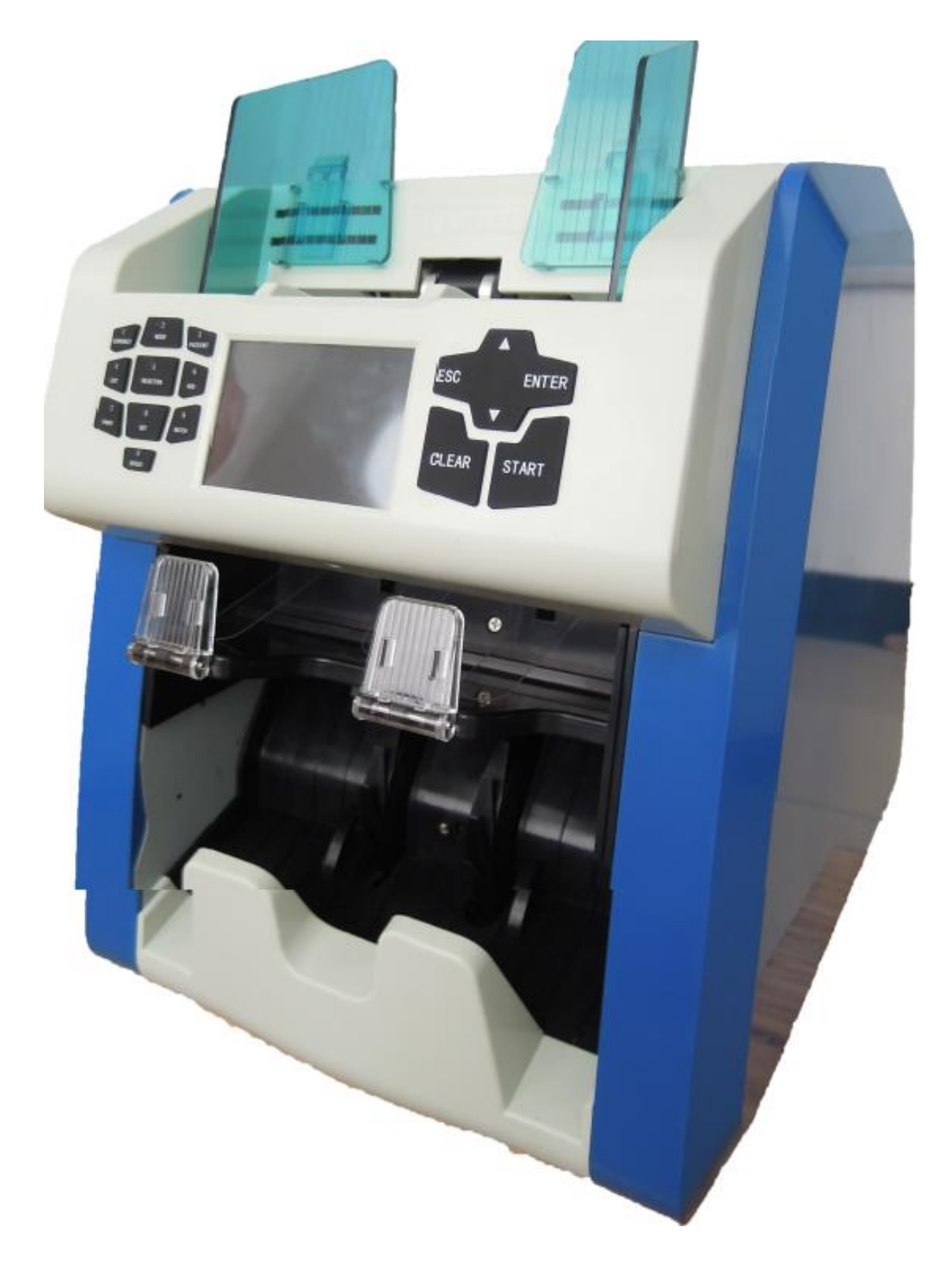

# **User Manual**

# Contents

| 1. Introduction                                     | 4  |
|-----------------------------------------------------|----|
| 1.1 Preface                                         | 4  |
| 1.2 Notice                                          | 4  |
| 2. Installation Notice                              | 5  |
| 2.1.Installation Notice                             | 5  |
| 2.2.Installation place notice                       | 5  |
| 3. Diagram                                          | 6  |
| 3.1 Front Diagram                                   | 6  |
| 3.2 Back Appearance                                 | 7  |
| 4. Specification                                    | 9  |
| 5. Display and Operation interface                  | 10 |
| 5.1 Display Interface                               | 10 |
| 5.2 Key Function Explanation                        | 10 |
| 5.3 Software Interface Explanation                  | 12 |
| 6. Operation Instruction                            | 13 |
| 6.1 Operation                                       | 13 |
| 6.2 Currency Setting                                | 14 |
| 6.3 Counting Modes Selection                        | 14 |
| 6.4 Quantity Batch and Amount Batch Setting         | 17 |
| 6.5 Face/Orientation Sorting Setting                | 18 |
| 6.6 Counting Speed Setting                          | 18 |
| 6.7 Accumulation Function                           | 19 |
| 7. Check counting result and printing information   | 20 |
| 7.1 Check counting result                           | 20 |
| 7.2 Check Suspected Notes Details and Serial Number | 20 |
| 7.3 Printing Information                            | 21 |
| 8. User Setting                                     | 22 |
| 8.1 Counterfeit Detection Setting                   | 22 |
| 8. 2 Basic setting                                  | 26 |
| 9. Troubleshooting                                  | 35 |
| 9.1. Common errors                                  | 35 |
| 9.2 Banknote jamming and solution                   |    |
| 10. Software Upgrade                                |    |
| 10.1 MAINBOARD upgrading                            |    |
| 10.2 IMAGEBOARD upgrading                           | 40 |
| 11. Image Collection through PC                     |    |

| 11.1 Operating Environment of PC Software               | 42 |
|---------------------------------------------------------|----|
| 11.2 Configure the IP Address                           | 42 |
| 11.3 Banknotes image collection                         | 44 |
| 12. Daily Maintenance                                   | 45 |
| 12.1. Clean the hopper sensor                           | 45 |
| 12.2. Clean the drum roller shaft and feed roller shaft | 46 |
| 12.3. Clean the leak sensor                             | 46 |
| 12.4 Clean the inside sensors                           |    |
| 13. Accessories                                         | 51 |

# 1. Introduction

# **1.1 Preface**

Thanks for buying our product. The user manual includes the operation steps and matters need attention.

In order to use the machine correctly, please read this manual carefully. If you meet any difficulty please contact your local distributor immediately.

We keep the right to modify the content of the manual without notice.

## 1.2 Notice

This product is used to sort and count banknotes ,If any loss caused due to incorrect use, or any modification to the machine not done by our company or our distributor, our company will not be responsible for it. Please contact your distributor if you want to install or transport this machine to avoid the wrong installation or damage during the transportation.

•This product is used for counting and sorting the mentioned banknotes in user manual. Please don't use this machine for other purpose.

•Due to different power supply standard and safety standard, please do not use this machine in countries with disaccorded power supply.

•Some content may be modified without notification, please kindly understand.

•We are working continuously for improving the quality of products, so the actual machine may be a little different with the manual.

•If the machine is changed or modified by user without our notice, our company will not be responsible for it.

# 2. Installation Notice

# 2.1. Installation Notice

- 1) If you need to install this product, please contact the nearest distributor or our authorized distributor.
- 2) The machine is only suitable for indoor use, please do not install it and use it outdoor.
- 3) Please install the machine in an even place which can hold the weight of this machine.
- 4) Please do not use or put flammable or volatile items around the machine, such as diluents.

## 2.2.Installation place notice

Install the machine as below, there should be enough space for your operation, such as putting the notes, opening and closing the cover and doing maintenance.

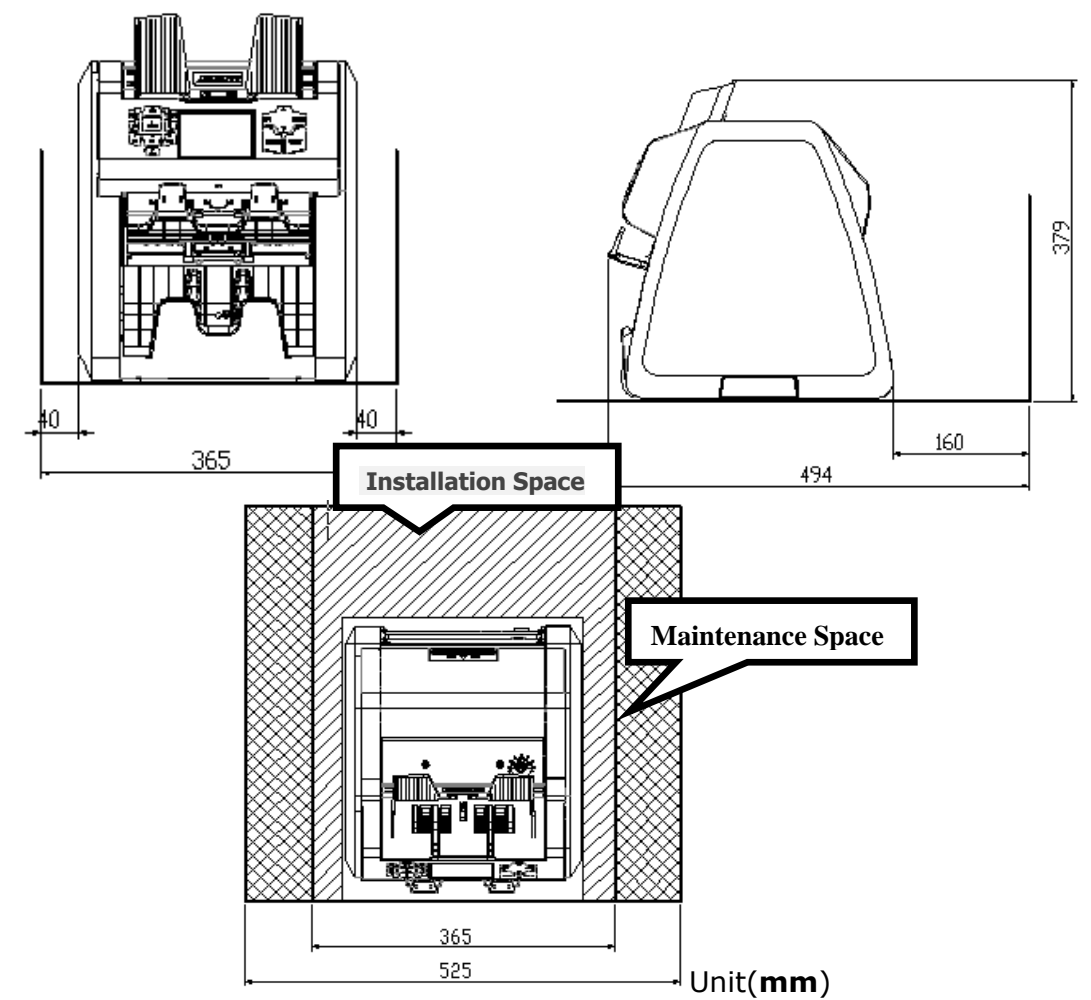

# 3. Diagram

# 3.1 Front Diagram

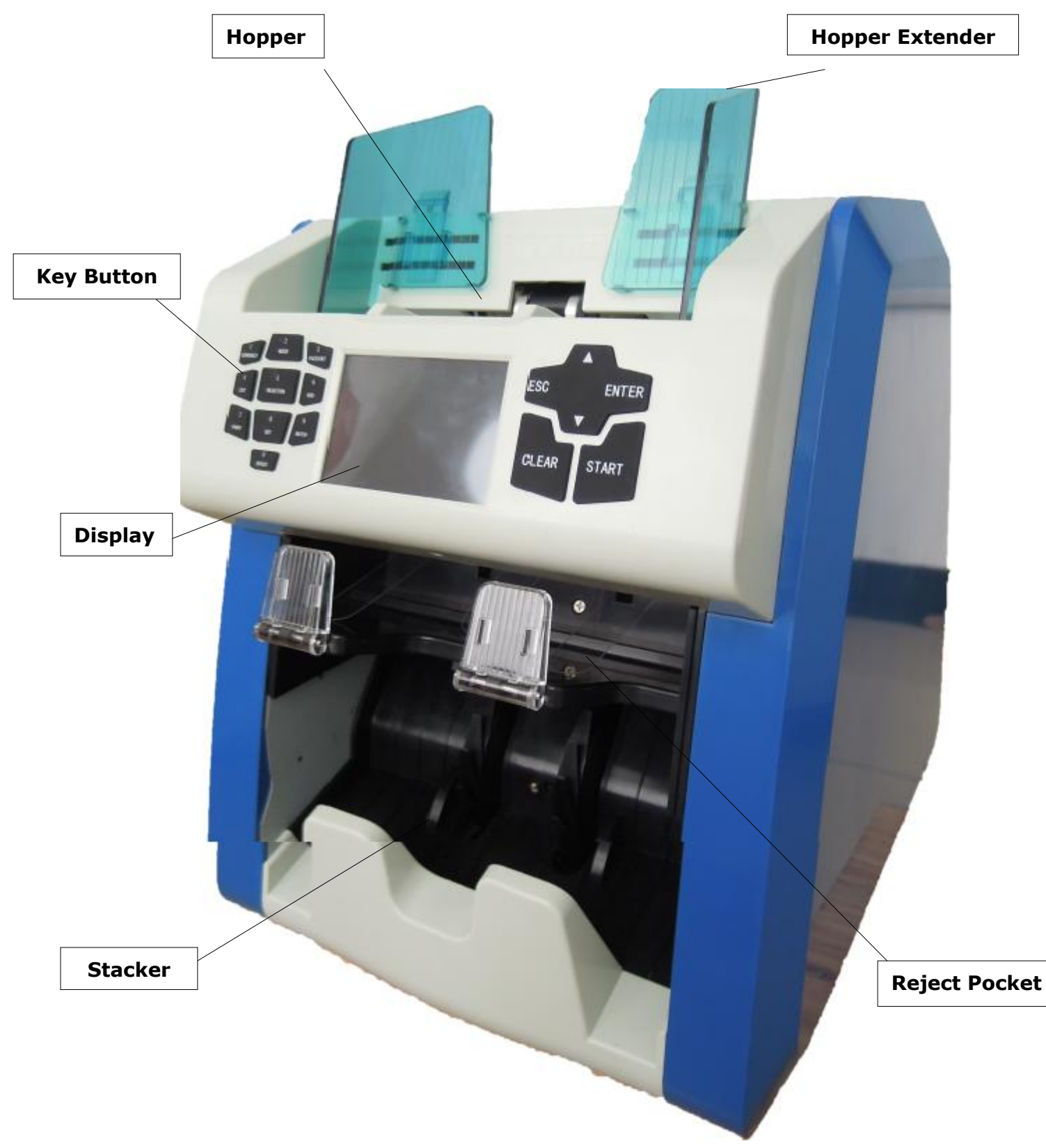

# 3.2 Back Appearance

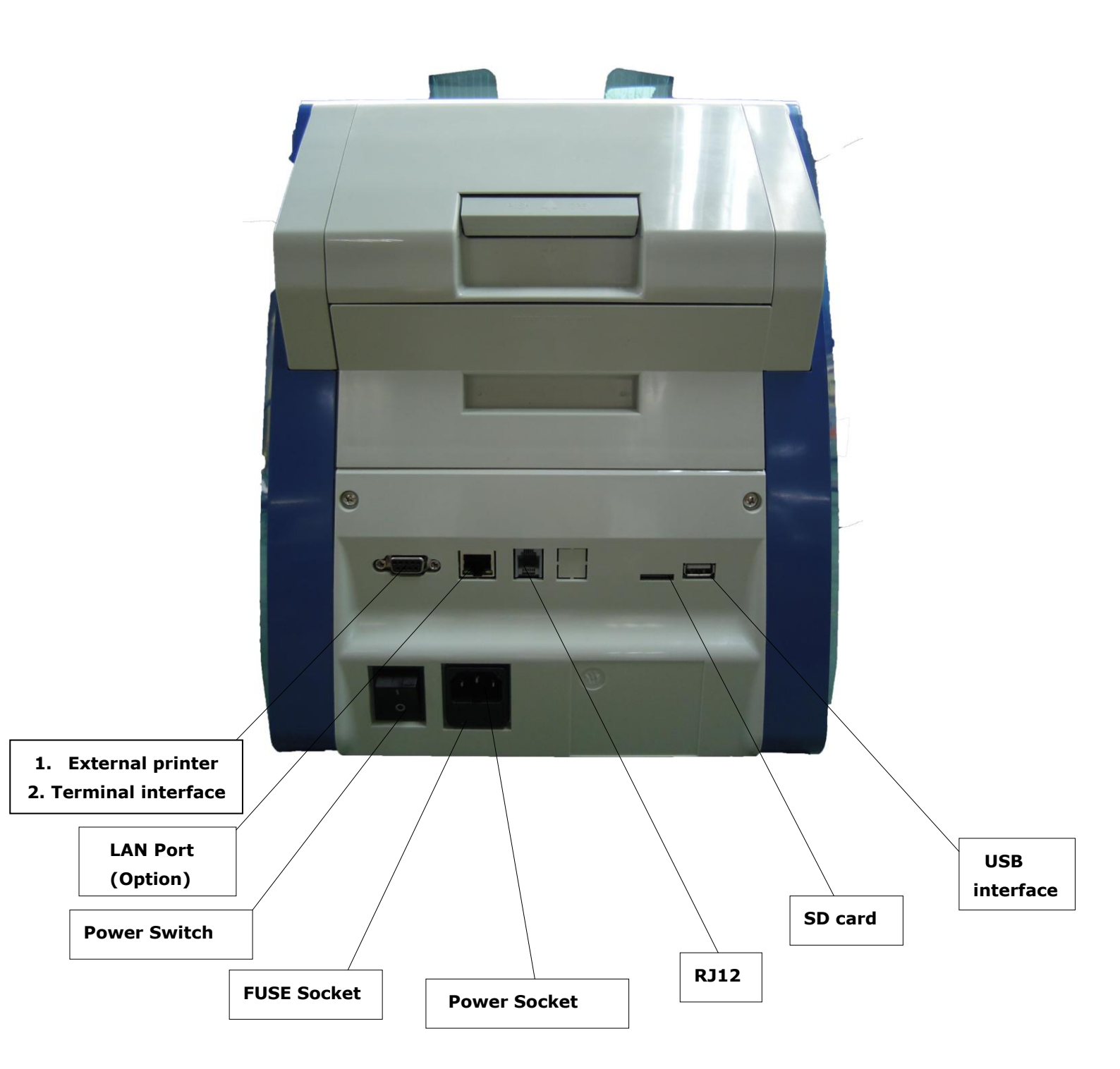

# **3.3 Top Appearance**

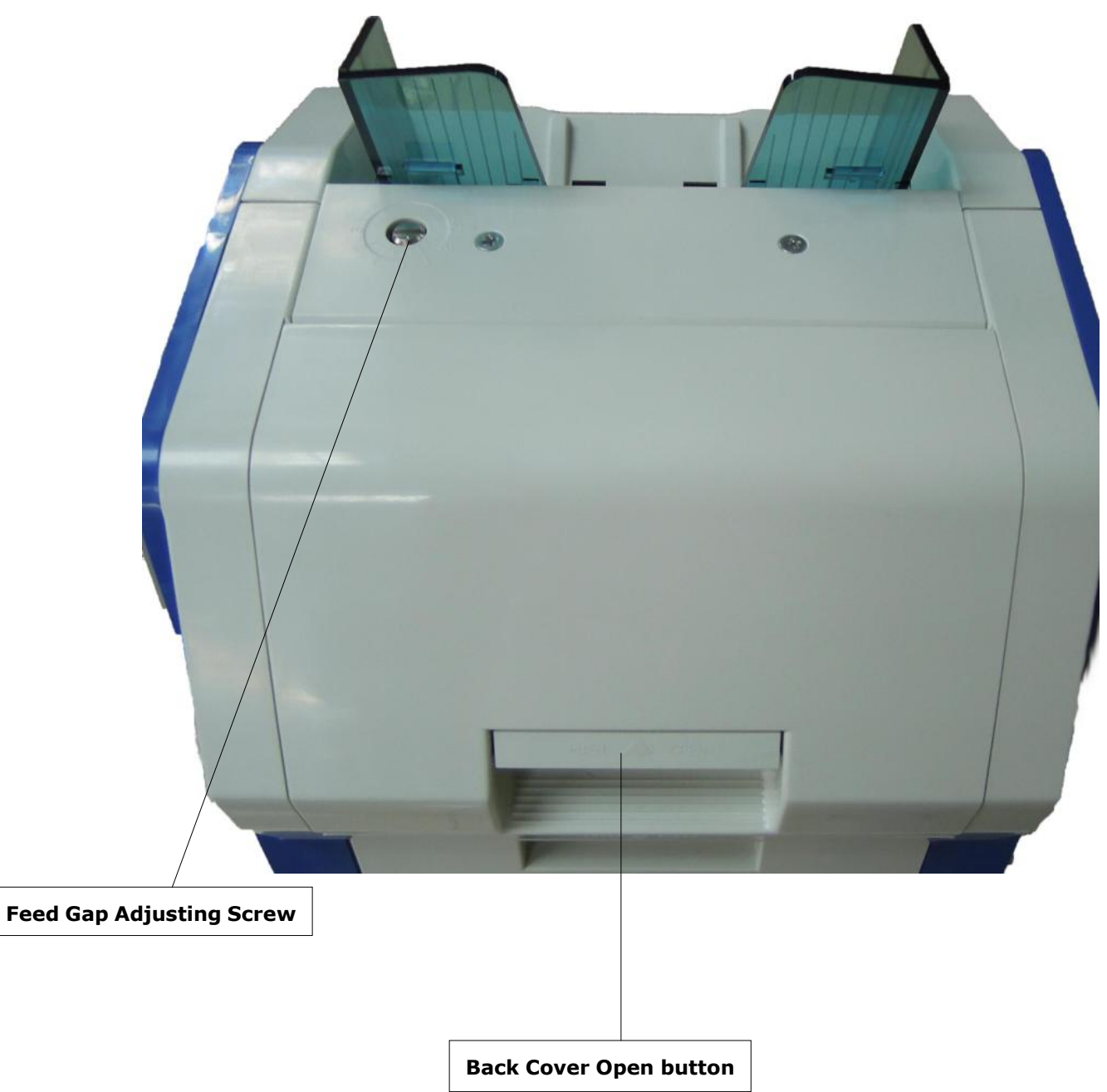

# 4. Specification

| Dimension(W×L×H)         | 340mm×340mm×380mm                              |
|--------------------------|------------------------------------------------|
| Weight                   | 13KG                                           |
| Hopper Capacity          | 600pcs                                         |
| Stacker                  | 200pcs                                         |
| Reject Pocket Capacity   | 100pcs(brand new)                              |
| Display                  | 3.5 inch TFT Screen                            |
| Interface                | RS-232/LAN/RJ12/SD/USB                         |
| Currency Support         | Maximum 20 currencies                          |
| Sortable Notes Size      | Width: 100mm~180mm                             |
|                          | Length: 50mm ~90mm                             |
| Sortable Notes Thickness | 0.05mm~0.12mm                                  |
| Counting Speed           | 800/1000pcs/min (MIX/SDC mode)                 |
|                          | 800/1000/1200pcs/min (CNT modes)               |
| Sorting Modes            | MIX Counting Mode, FACE Sorting Mode,          |
|                          | Denomination Sorting Mode, Orientation Sorting |
|                          | Mode, Pieces Counting Mode                     |
| Batch No.                | 0~200                                          |
| Counterfeit Detection    | UV/MG/MT/IR                                    |
| Power Supply             | AC 220V 50Hz ±10%                              |
|                          | AC 110V 60Hz ±10%                              |
| Power Consumption        | Sleeping Mode ≤15W                             |
|                          | During Operation $\leq$ 70W                    |
| Working Condition        | Temperature(0~40°C)/Humidity(40~90%)           |
|                          | Air Pressure(70-106kpa)                        |
| Storing Condition        | Temperature(-40~55°C)/Humidity(10~95%)         |
|                          | Air Pressure(70-106kpa)                        |

# 5. Display and Operation interface

# 5.1 Display Interface

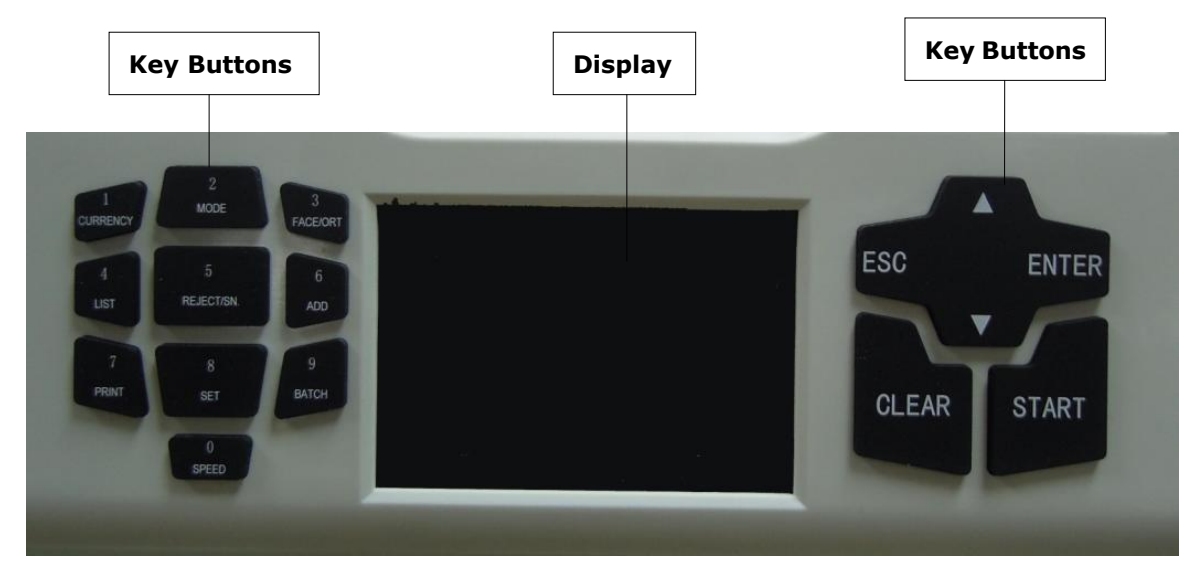

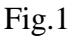

# 5.2 Key Function Explanation

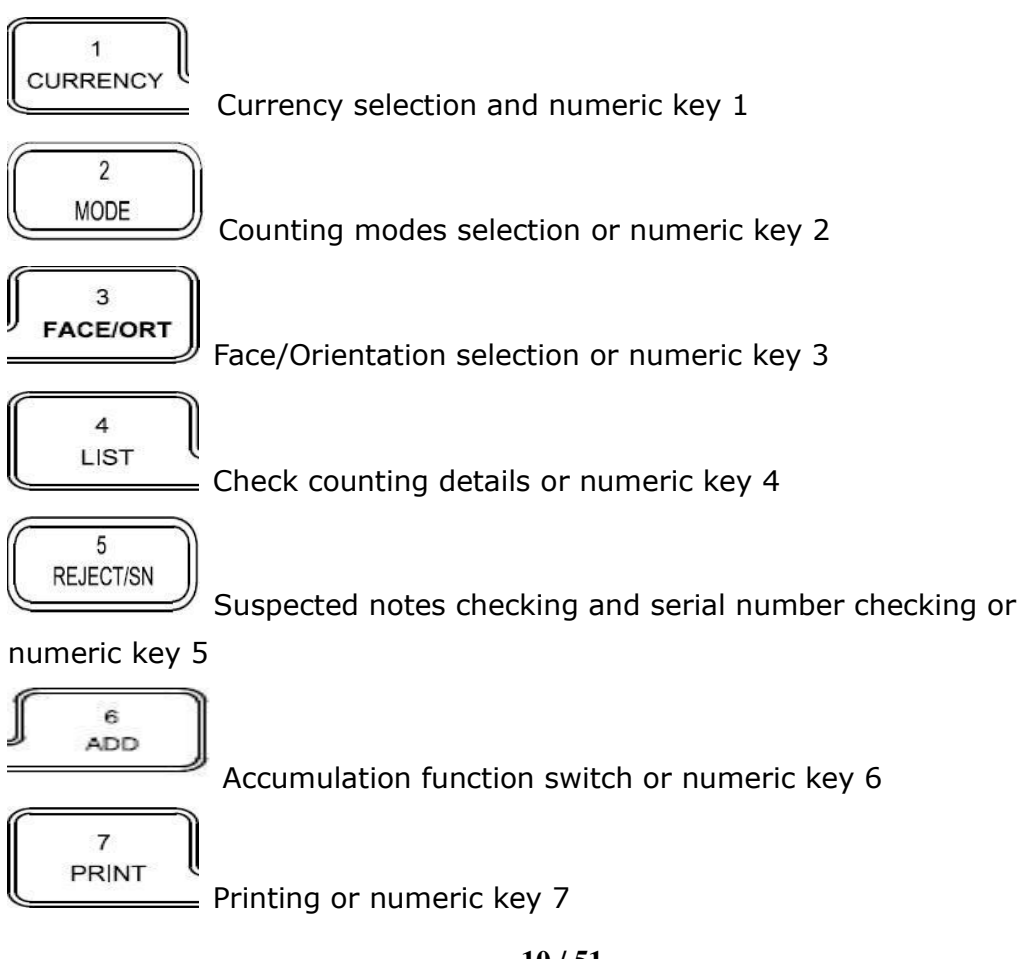

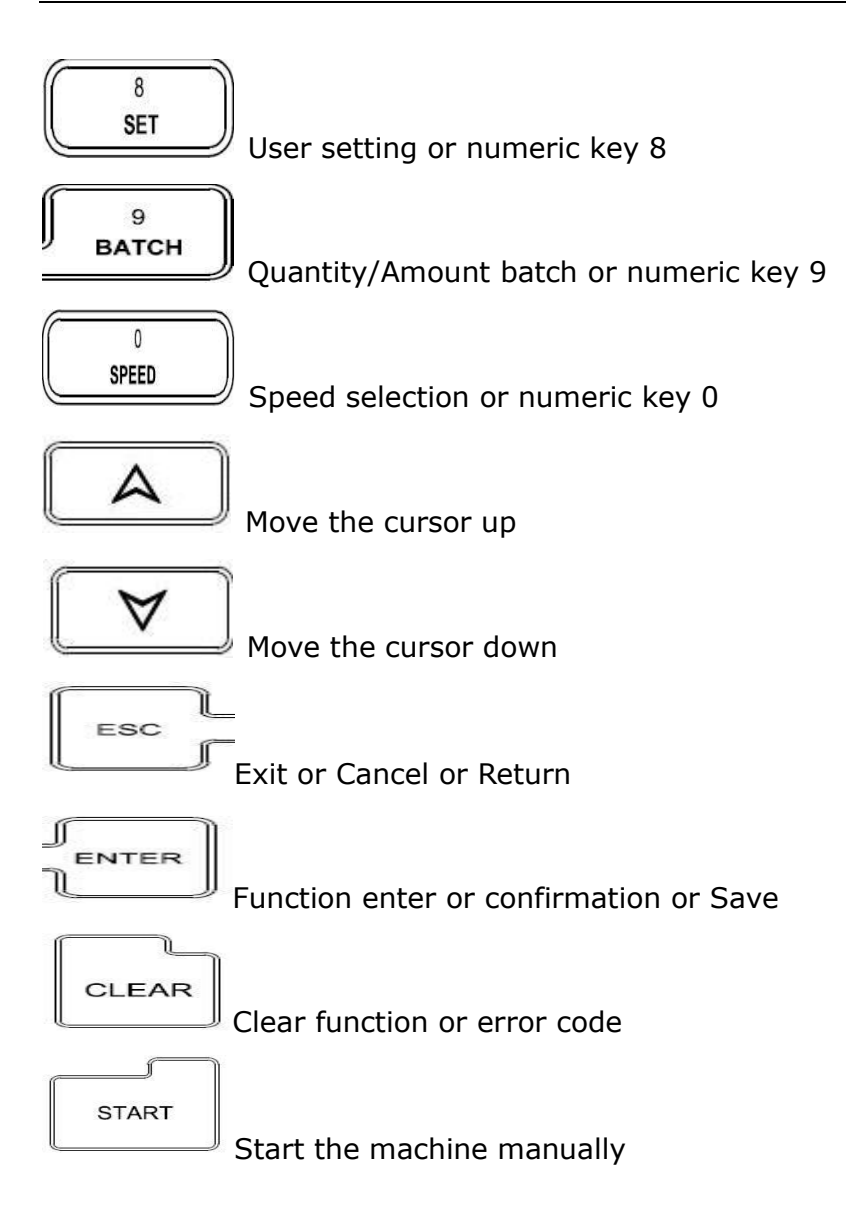

# 5.3 Software Interface Explanation

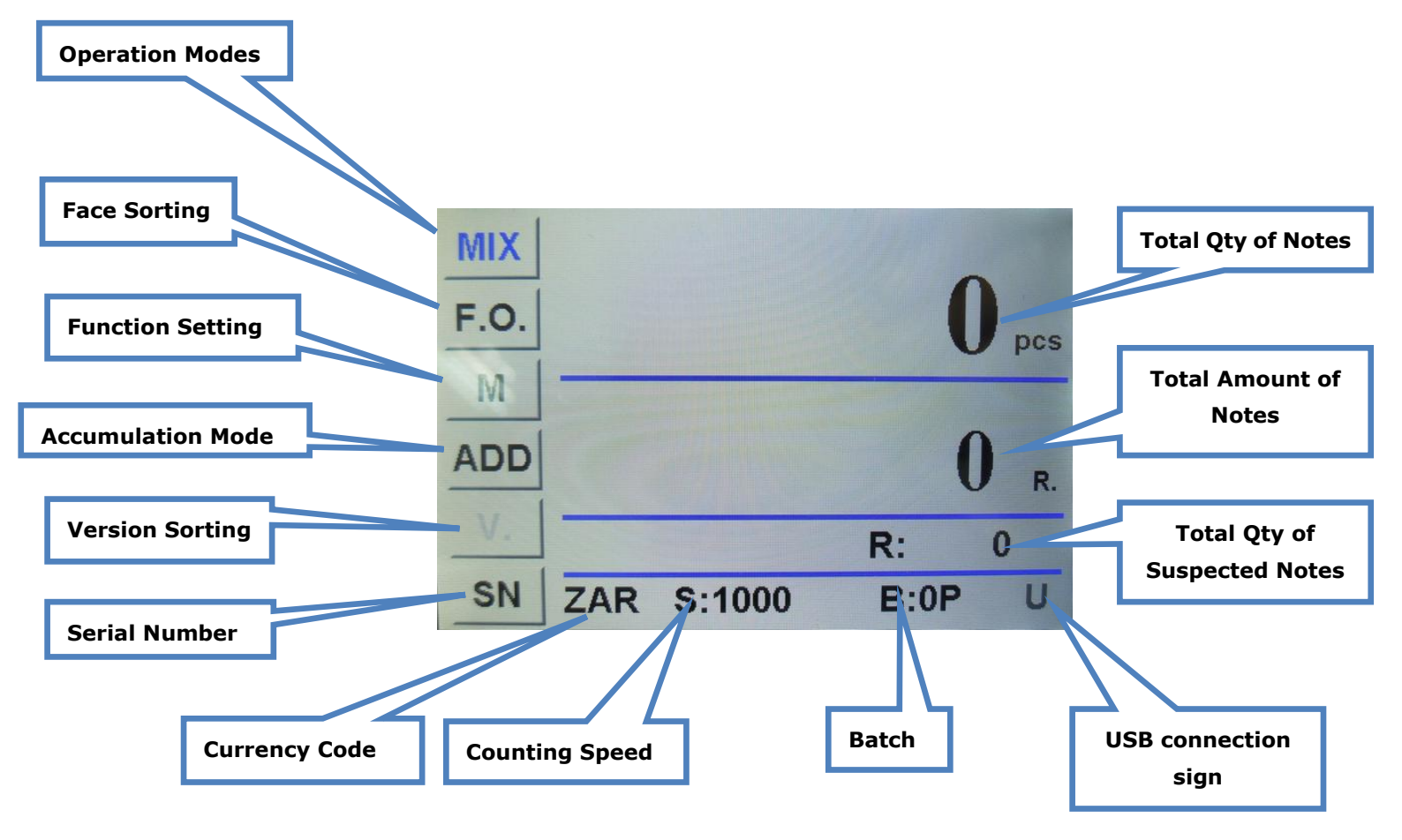

# 6. Operation Instruction

# 6.1 Operation

#### 6.1.1 Turn on the machine

Connect the machine with power supply and then turn on the machine, it will enter into loading interface and self-testing interface, shown as Fig.1:

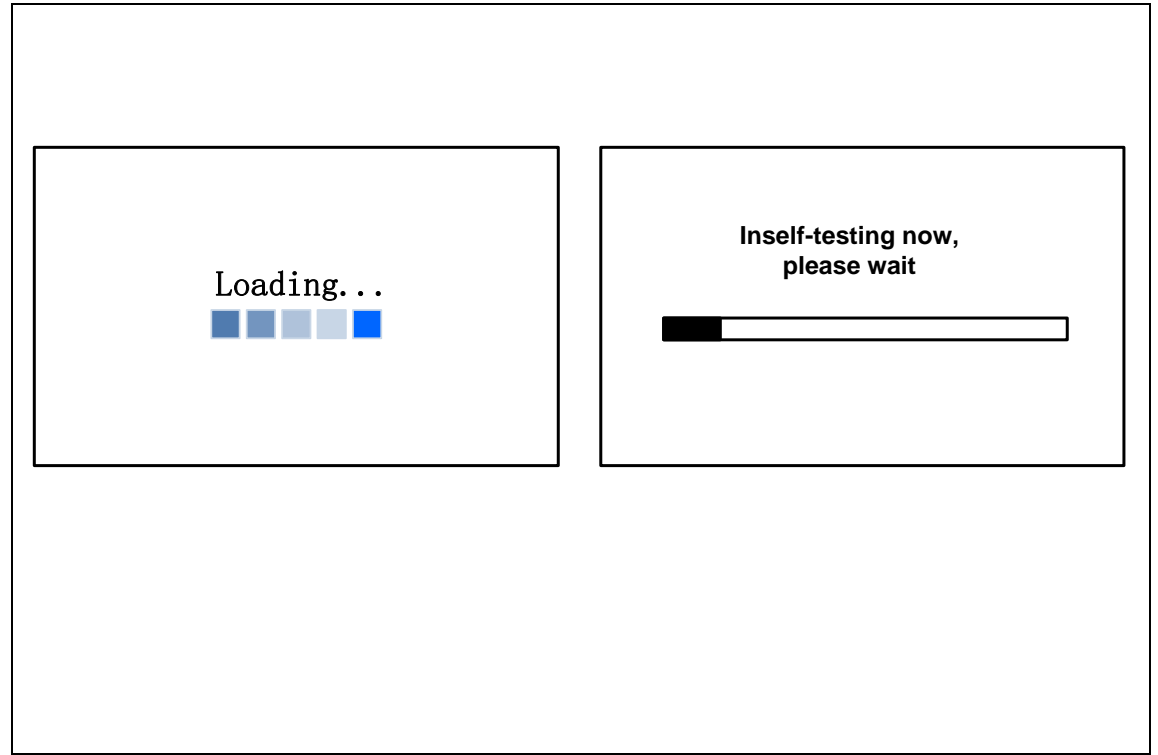

Fig.1

Please wait for about 1min and the machine will initialize successfully and enter into main interface as Fig.2

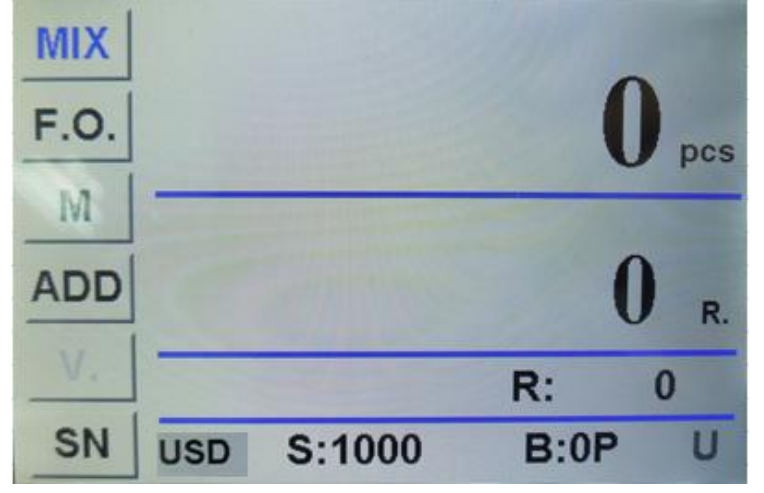

Fig.2

## 6.2 Currency Setting

# \*Note: Before counting, please check the currency code area and confirm if the currency is correct. If not, please adjust the currency according to the below instructions(take USD for example).

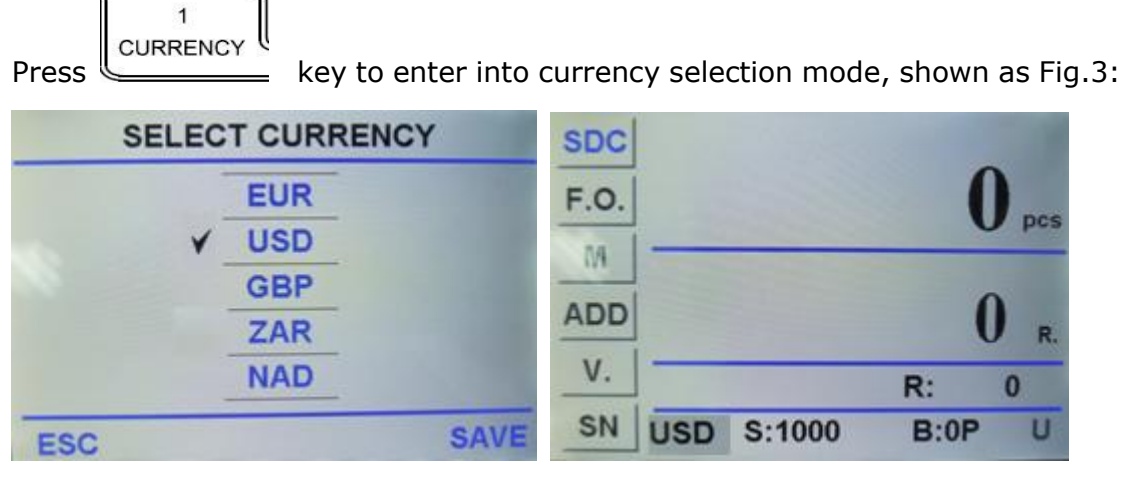

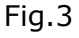

Fig.4

Under currency selection interface, touch the screen to select the currency, press SAVE key to save the setting and return to main interface; if press ESC key, then it will not save the setting and return to main interface.(Fig.4 is to select the currency to be USD)

If the machine you ordered is only programmed single currency, then it will be not able to select currency.

# 6.3 Counting Modes Selection

Press key to switch three counting modes from MIX->SD->CNT in circle, shown as Fig.5. Every time after you set the operation mode, the machine will memorize it until you adjust the default setting for operation mode by referring to User Setting.

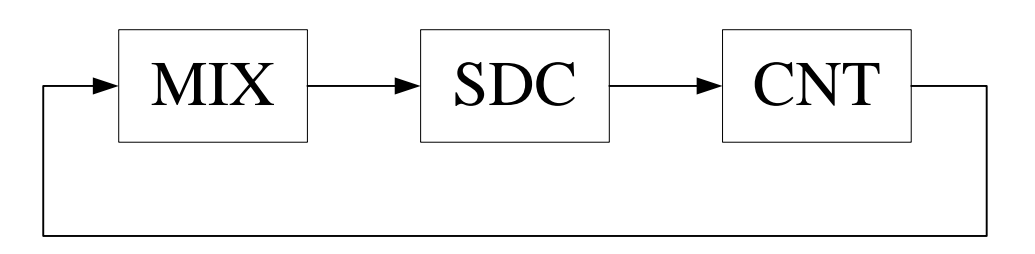

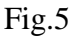

#### 6.3.1<MIX > MIX COUNTING MODE

The Fig.6 shows the Mix counting mode under automatic counting status. Under this mode, the machine will keep the detailed information of notes in stacker including total quantity and total amount and detailed information for notes in reject pocket. Under this mode, the machine will count notes under a default speed at 1000pcs/min and detect the notes in a strict way.

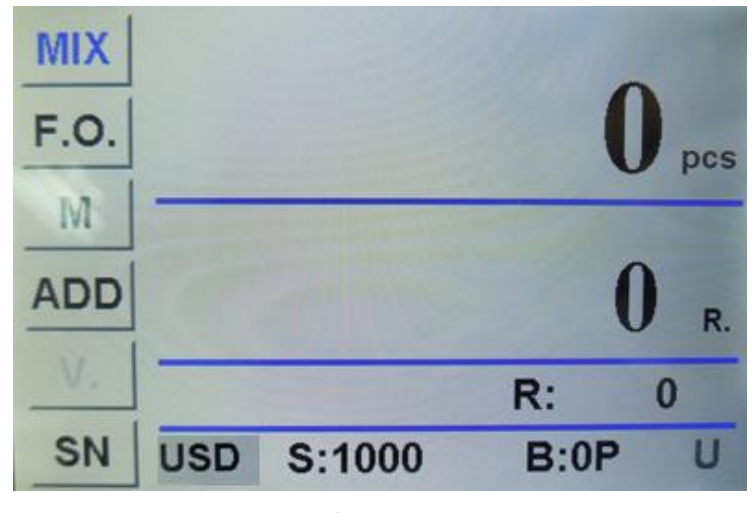

Fig.6 6.3.2 <SDC > Single Denomination Counting Mode

The Fig.7 shows the machine in SDC mode under auto state. Under this mode, the machine will sort the notes according to the first note it counts , in the meantime, it will calculate and save the total amount, total quantity in stacker and quantity in reject pocket.

Note: the notes rejected under this mode will give a size error code reminding. The default speed under this mode is 1000pcs/min and the counterfeit detection level is same as MIX mode.

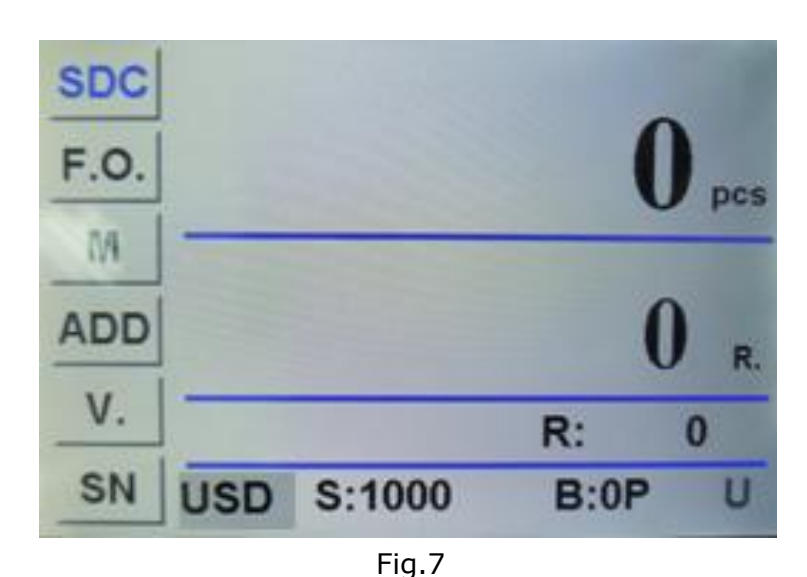

#### 6.3.3 <CNT > Pieces Counting Mode

The Fig.8 shows the CNT mode under auto state, the machine only calculate the quantity of notes regardless currencies. Under this mode, the machine will count the notes in a default speed at 1000pcs/min without counterfeit detection, but the machine has DB detection, based on the thickness of first note, the machine possibly reject some notes due to different thickness. So under CNT mode with DB function ON, the machine is more suitable for counting the same denomination of same currency. In order to ensure the smooth counting, we suggest turn off the DB function. For more detailed information please refer to User Setting.

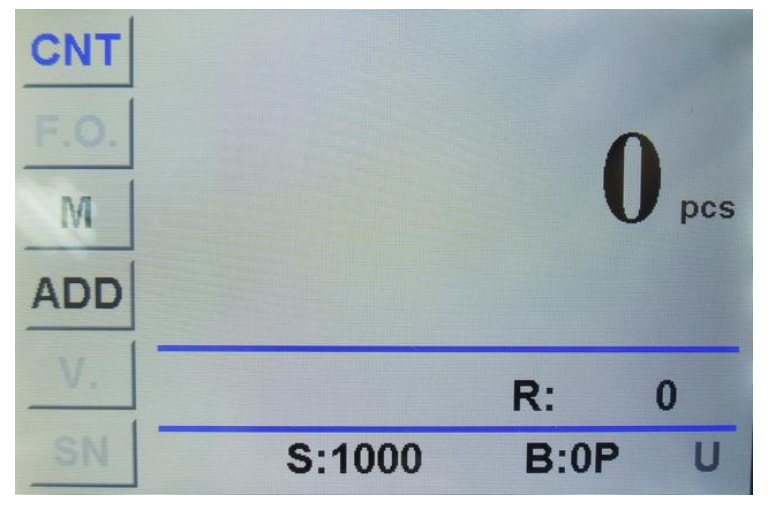

Fig.8

# 6.4 Quantity Batch and Amount Batch Setting

#### 6.4.1 Quantity Batch (suitable for MIX/SDC/CNT mode)

Under counting interface press BATCH key or click "B: OP" on the touch screen to enter into Quantity Batch setting interface as Fig.9; Click numeric key to enter Quantity setting interface, users can select batch qty from 0 to 200pcs, press OK key to save the setting. The machine will stop automatically when the quantity reaches batch quantity.

| BATCH | H(PCS) | Contract of the other designment of |      |   |   |     |
|-------|--------|-------------------------------------|------|---|---|-----|
|       |        |                                     |      |   | 0 |     |
|       |        | Range:<br>0                         | 1    | 2 | 3 | DEL |
|       | PCS    | <br>200                             | 4    | 5 | 6 | 0   |
| ESC   | SAVE   | ESC                                 | 7    | 8 | 9 | ок  |
| Fig.9 |        | Fi                                  | g.10 |   |   |     |

#### 6.4.2 Amount Batch(only available for MIX mode)

Under SDC and CNT mode, the Fig 4 interface will not show the B: setting 0P, and can not switch batch mode by press arrow key).

Under Quantity Batch mode press key on touch screen to enter into Amount Batch setting interface Fig.11, Fig.12:

| BATCH(AMT) |             |   |   |   |     |
|------------|-------------|---|---|---|-----|
|            |             |   |   |   | 0   |
| < 1000 >   | Range:<br>1 | 1 | 2 | 3 | DEL |
| AMT        | <br>9999999 | 4 | 5 | 6 | 0   |
| ESC SAVE   | ESC         | 7 | 8 | 9 | ок  |

Fig.11

Fig.12

According to the interface prompt please press numeric key to batch amount (1-9999999). After setting press ENTER key to save and exit, the main interface will show B:1500A(it means the amount batch is set at 1500); After setting if press ESC key, the setting is invalid and will not be saved.

## 6.5 Face/Orientation Sorting Setting

This function is only valid for MIX/SDC mode, the user can settle the

face/orientation by pressing **FACE/ORT** key. Press one time, the main interface will show F., press two times it will show O., press three times it will show F.O., press again to turn off this function. When F. Is turned on, the banknotes with the same face will go to stacker; When O. Is turned on, the same orientation banknotes will go to stacker; When F.O. Is turned on at the same time, the banknotes with same face and same orientation will go to stacker. The F. O. will highlight on the interface, the Fig. 13 shows the machine is under MIX counting mode with face and orientation sorting function turned on.

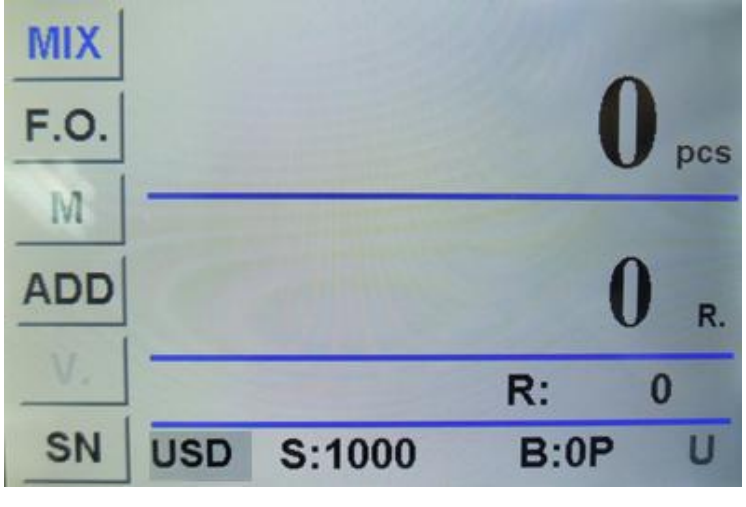

Fig.13

## **6.6 Counting Speed Setting**

The counting speeds has 3 levels to select 1200, 1000 and 800(note: 1200 is only available for CNT mode), the default setting under 3 modes is

1000pcs/min. If you want set the speed, please press speed key to switch different speeds under any kind of counting mode. The Fig. 14 shows the

speed is 800 under MIX counting mode.

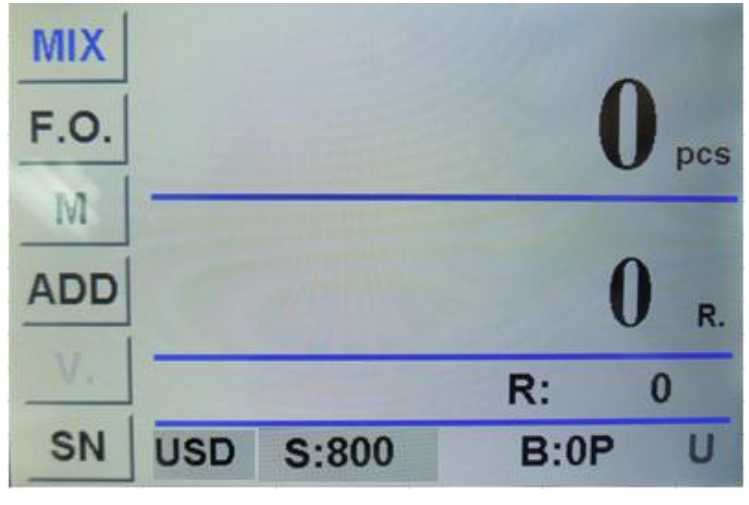

Fig.14

### **6.7 Accumulation Function**

Press 4 key under any kind of counting mode to turn on accumulation function. The Fig.15 shows the Accumulation function is turned on.

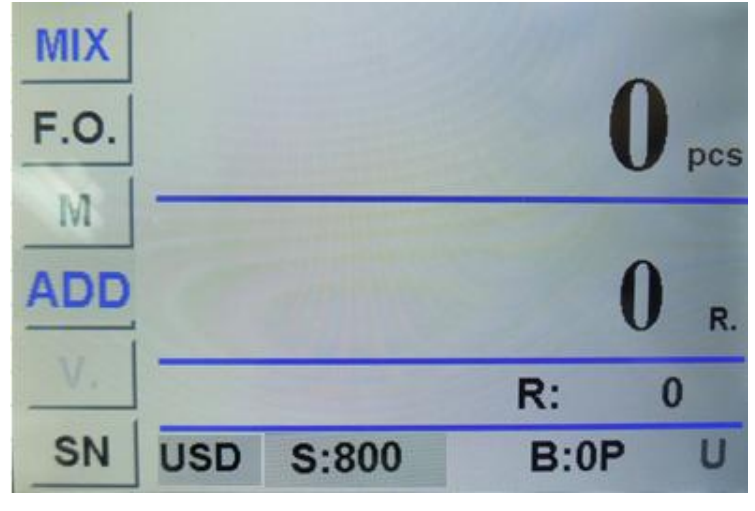

Fig.15

# 7. Check counting result and printing information

# 7.1 Check counting result

Under MIX mode or SDC mode, after counting, press 4LIST key to check the counting details as shown by Fig.16 :

| DENOM. | QTY    | AMT | - |
|--------|--------|-----|---|
| \$100  | 0      | \$0 |   |
| \$50   | 0      | \$0 |   |
| \$20   | 0      | \$0 |   |
| \$10   | 0      | \$0 |   |
| \$5    | 0      | \$0 |   |
| \$2    | 0      | \$0 |   |
| \$1    | 0      | \$0 |   |
|        |        |     |   |
| Total: | 0      | \$0 |   |
|        | Fig.16 |     |   |

This interface is for checking the quantity and amount for each denomination you counted, as well as the total amount.

# 7.2 Check Suspected Notes Details and Serial Number

#### 7.2.1 Check Suspected Notes Details

After finish counting, if there are suspected notes in reject pocket and want

to check reject reason, please press  $f_{\text{REJECT/SN}}^{5}$  key to enter into following interface(Fig.17) to check detailed information. To exit from current interface you can press ESC key or put notes on hopper to count directly.

| REJECT INFORMATION |                 |       |  |  |
|--------------------|-----------------|-------|--|--|
| Code               | Reason          | Count |  |  |
|                    |                 |       |  |  |
|                    |                 |       |  |  |
|                    |                 |       |  |  |
|                    |                 |       |  |  |
|                    | A STREET STREET |       |  |  |
|                    |                 |       |  |  |
|                    |                 |       |  |  |
| ESC Total: 0       |                 |       |  |  |

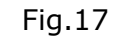

#### 7.2.2 Check Serial Number

|   | 5                |   |
|---|------------------|---|
|   | <b>REJECT/SN</b> |   |
| 1 |                  | 2 |

key to enter into

following interface as shown by Fig.18 to check serial number:

Under the interface of Fig.17 press

| SERIAL NUMBER |        |               |  |  |
|---------------|--------|---------------|--|--|
| No.           | Denom. | Serial Number |  |  |
| 1             | \$50   | JC09330601A   |  |  |
|               |        |               |  |  |
|               |        |               |  |  |
|               |        |               |  |  |
|               |        |               |  |  |
|               |        |               |  |  |
|               |        |               |  |  |
|               |        |               |  |  |
| ESC           |        |               |  |  |

Fig.18

Under this interface you can read and check the serial number of accepted notes, press arrow key to turn pages. To exit the interface please press ESC key or put the notes to count directly.

Notes: this interface can only show when serial number reading function is turned on(SP:800)

## 7.3 Printing Information

When external printer is connected and is ready for printing, after counting,

press LIST key to enter into list checking interface, then press

the printer will print the counting list and total amount automatically. Under the interface of serial number reading, press PRINT key to print the serial number.

7

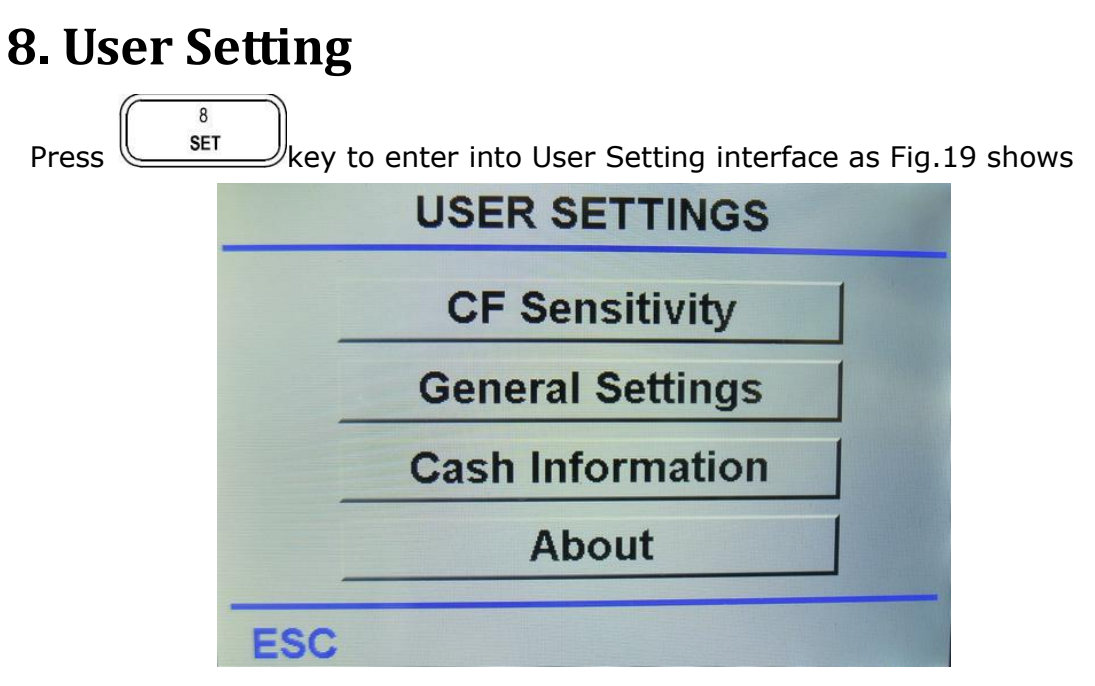

Fig.19

Click the screen to enter into next menu, and press ESC key to return to last menu.

## **8.1 Counterfeit Detection Setting**

Click the touch screen shown as Fig.19 to choose "CF Sensitivity" key to enter

into counterfeit detection setting. Press key in Fig.20 to enter into interface as Fi21.

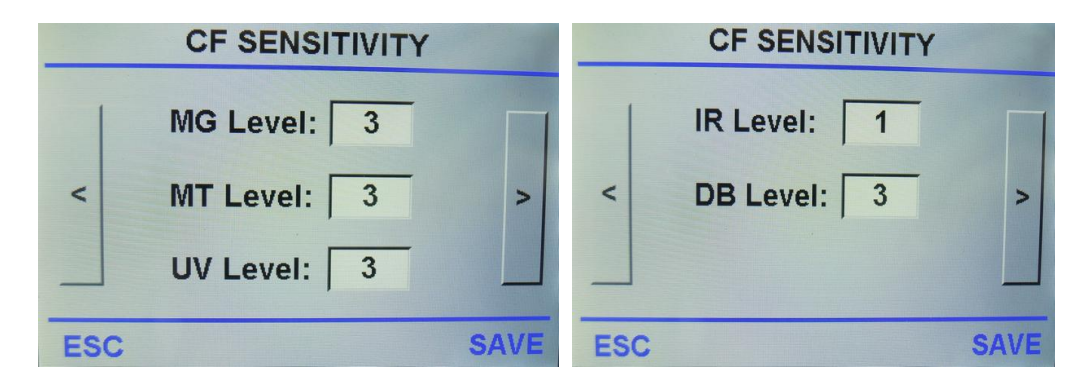

| Fig.20                                     | Fig.21                               |
|--------------------------------------------|--------------------------------------|
| The detailed explanation for each function | n for Fig.20 and Fig.21 is as below: |

| No.                            | Function | Explanation                      |
|--------------------------------|----------|----------------------------------|
| 1                              | MG       | Set the side MG detection level  |
| 2 MT                           |          | Set the metal thread detection   |
|                                |          | level                            |
| 3 UV Set the UV detection leve |          | Set the UV detection level       |
| 4                              | IR       | Set the infrared detection level |
| 5                              | DB       | DB level setting                 |

Choose numeric key on the touch screen, and press SAVE key to save the setting, press ESC key to return to last menu. Previous data will not be altered until user press SAVE key.

#### 8.1.1 MG Counterfeit Detection Setting

Under Fig.20 interface, choose right numeric key on the touch screen to enter into MG setting interface as Fig.22 shows:

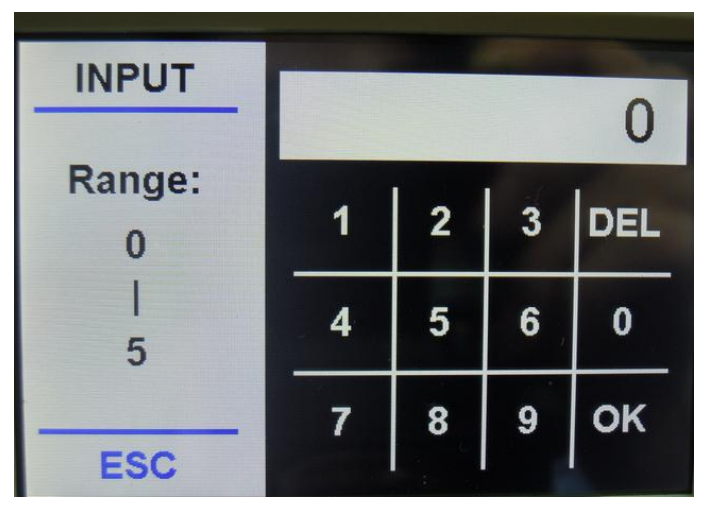

Fig.22

Under this interface there are five different levels for selection and 1 option to disable the detection. The higher the level the more sensitive it is. After choose the proper level press OK key to save setting, the default setting is Level 3.

#### 8.1.2 MT Counterfeit Detection Setting

Under Fig.20 interface, choose right numeric key on the touch screen to

enter MT setting interface as Fig.23 shows

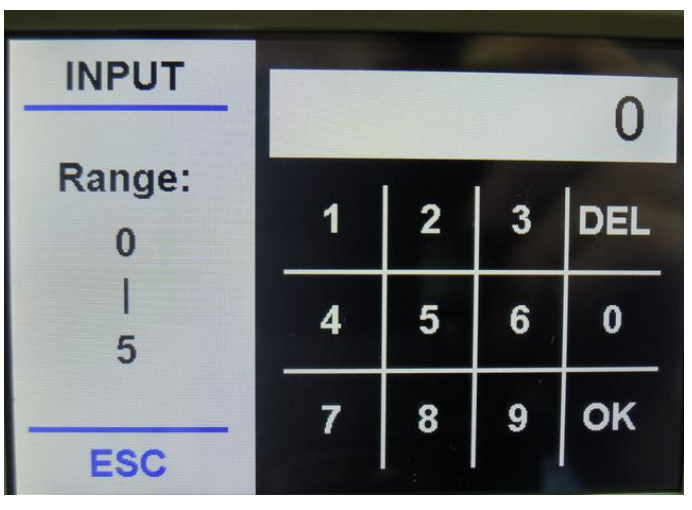

Fig.23

Under this interface there are 5 different levels for selection and 1 option to disable the detection. The higher the level the more sensitive it is. After choose the proper level press OK key to save setting, the default setting is Level 3.

#### $8.\ 1.\ 3$ UV Counterfeit Detection Setting

Under Fig.20 interface, choose right numeric key on the touch screen to enter UV setting interface as Fig.24 shows

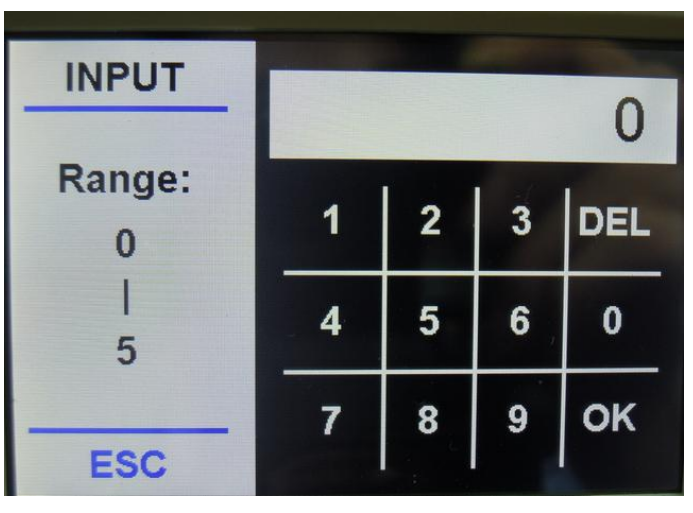

Fig.24

Under this interface there are 5 different levels for selection and 1 option to disable the detection. The higher the level the more sensitive it is. After choose the proper level press OK key to save setting, the default setting is Level 3.

#### 8.1.4 IR Counterfeit Detection Setting

Under Fig.20 interface, choose right numeric key on the touch screen to enter IR counterfeit detection setting interface as Fig.25 shows

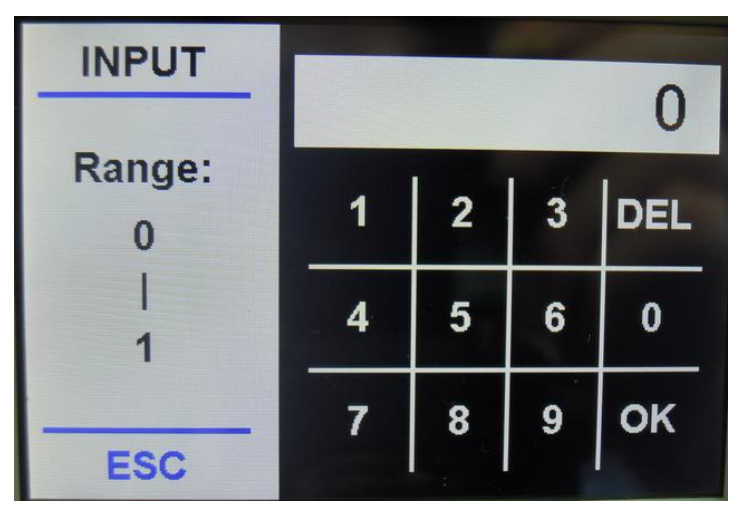

Fig.25

Under this interface there are only two operations: Disable and Enable. After selection press OK key to save setting. The default setting is Enable state.

#### 8.1.5 Double banknotes detection setting

Under Fig.20 interface, choose right numeric key on the touch screen to enter double banknotes detection setting interface as Fig.26 shows

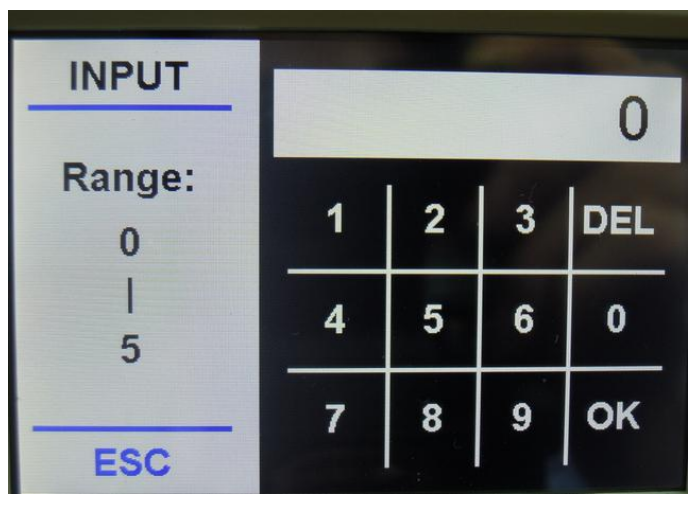

Fig.26

Under this interface there are 5 different levels for selection and 1 option to

disable the detection. The higher the level the more sensitive it is. After choose the proper level press OK key to save setting, the default setting is Level 3.

### 8.2 Basic setting

Under Fig.19 interface, choose "General Settings" key on the touch screen to enter general function setting as Fig.27 shows

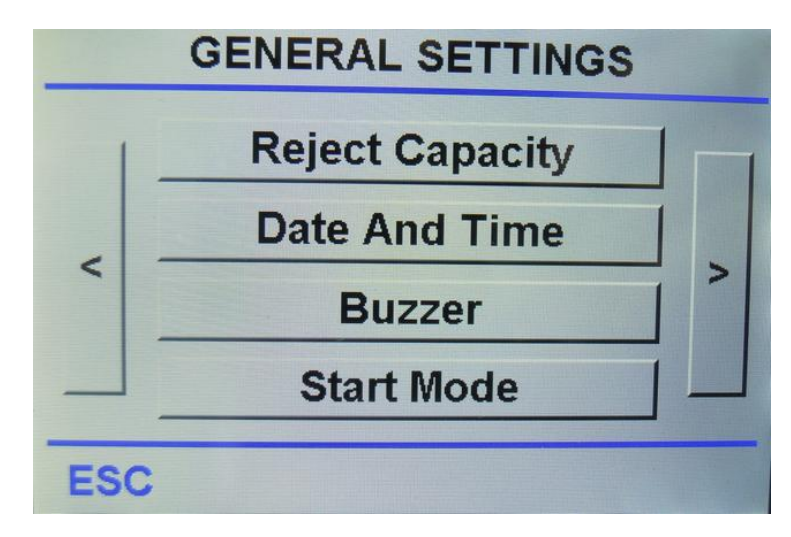

Fig.27

#### 8.2.1Reject pocket capacity setting

Under Fig.27 interface, choose "Reject Capacity" key on the touch screen to

enter reject pocket capacity setting as Fig.27 shows

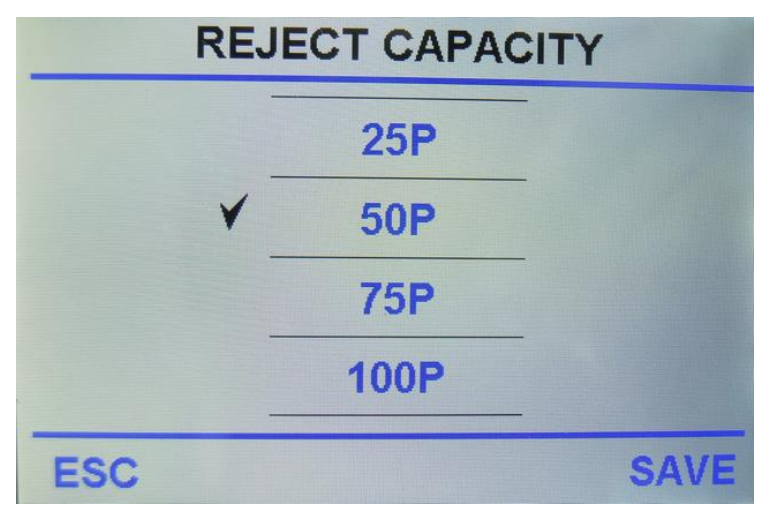

Fig.28

#### 8.2.2 Date & time setting

Under Fig.27 interface, choose "Date And Time" key on the touch screen to enter date & time setting as Fig.29 shows. For example, click numeric key"2016" and press OK key to save the data, then screen will display year 2016 as Fig.30 shows.

| DATE & TIME    | INPUT    |   |   |   | 0   |
|----------------|----------|---|---|---|-----|
|                | Danmai   |   |   |   | 0   |
|                | 1999     | 1 | 2 | 3 | DEL |
| 12 / 09 / 2016 | <br>2100 | 4 | 5 | 6 | 0   |
| ESC SAVE       | ESC      | 7 | 8 | 9 | ок  |

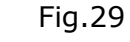

Fig.30

#### 8.2.3 Buzzer setting

Under Fig.27 interface, choose "Buzzer" key on the touch screen to enter buzzer setting as Fig.31 shows

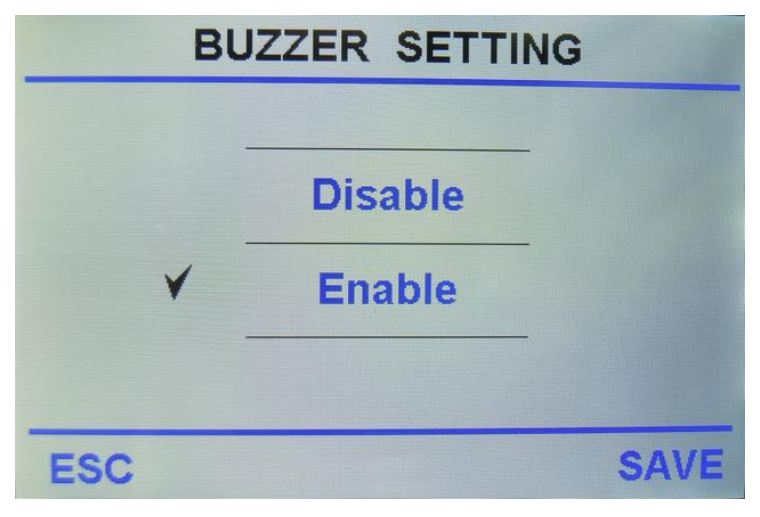

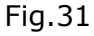

Click the touch screen to enable or disable the interface to set, press SAVE key to save data and return to last menu, press ESC key to exit directly without data-saving.

Default setting is MG counterfeit detection start.

#### 8.2.4 Start mode setting

Under Fig.27 interface, choose "Start Mode" key on the touch screen to enter start mode setting as Fig.27 shows

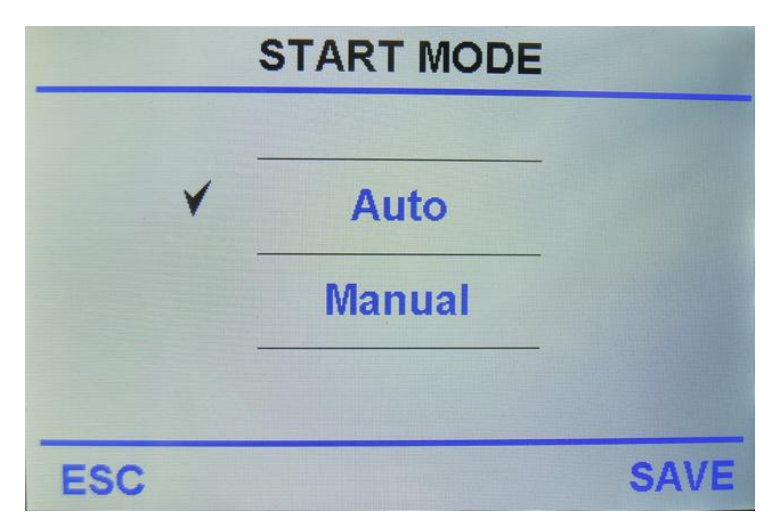

Fig.32

Click Auto or Manual key on the touch screen to choose automatic machine start or manual machine start. After setting, press SAVE key to save. Press ESC will quit from the interface.

The default setting is auto start.

#### 8.2.5 Default setting

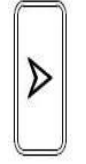

Under Fig.27 interface, choose Fig.27 shows key on the touch screen to enter interface as

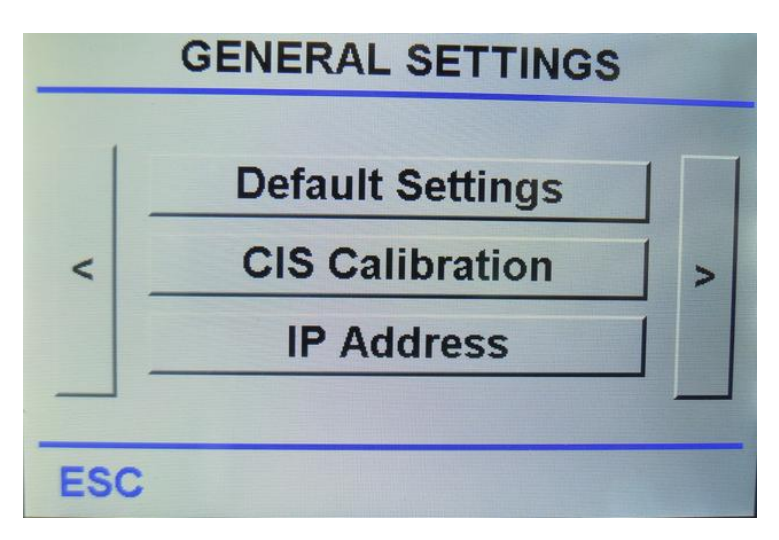

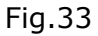

Under Fig.34 interface to click Default setting on the touch screen and press ENTER key to confirm. After inputting the passwords 1234, it will come into the following interface, shown as Fig.35. By choosing HERE key, the machine will enter into default setting state. After restoring successfully, it will display the messages "Default setting is OK!"

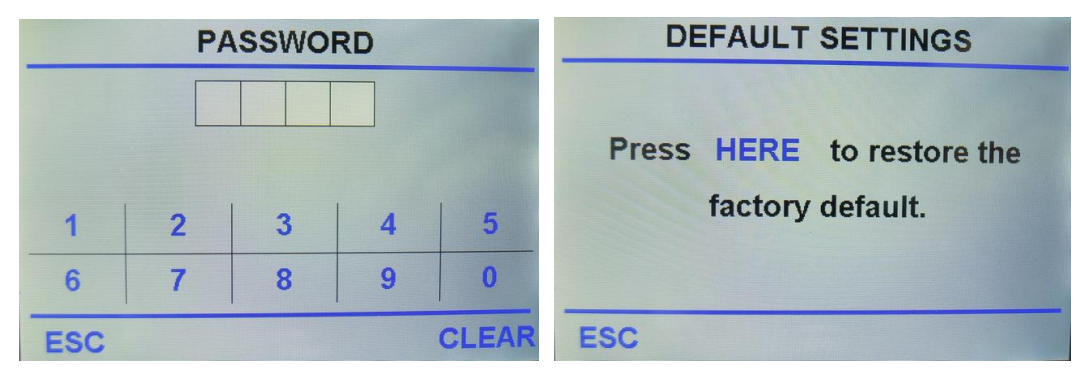

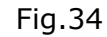

Fig.35

Press ESC key under Fig.35 interface shows to quit data and return to the previous menu  $_{\circ}$ 

#### 8.2.6 CIS calibration

Under Fig.34 interface to choose "CIS calibration" on the touch screen. After inputting the passwords 0508, it will come into the following interface, shown as Fig.37:

|     | PA | SSWO | RD |       | CIS CALIBRATION                  |
|-----|----|------|----|-------|----------------------------------|
|     |    |      |    |       | Please insert calibration paper, |
| 1   | 2  | 3    | 4  | 5     | then press HERE to calibrate CIS |
| 6   | 7  | 8    | 9  | 0     |                                  |
| ESC |    |      |    | CLEAR | ESC                              |

Fig.36

Fig.37

Before you begin the CIS calibration, please make sure you have inserted the calibration paper correctly, otherwise it will cause problem. The calibration paper must cover the whole CIS sensor.

#### 8.2.7 IP address setting

Under Fig.34 interface to choose "IP Address" on the touch screen, shown as Fig.38:

|                    | IP SETTING                                                              |
|--------------------|-------------------------------------------------------------------------|
| Server:<br>Client: | 192       168       1       200         192       168       1       100 |
| ESC                | SAVE                                                                    |

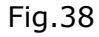

Under Fig.38 interface, click numeric key on the touch screen to set IP address (shown as Fig.39) by referring to following interface, then press SAVE key to save the setting data.

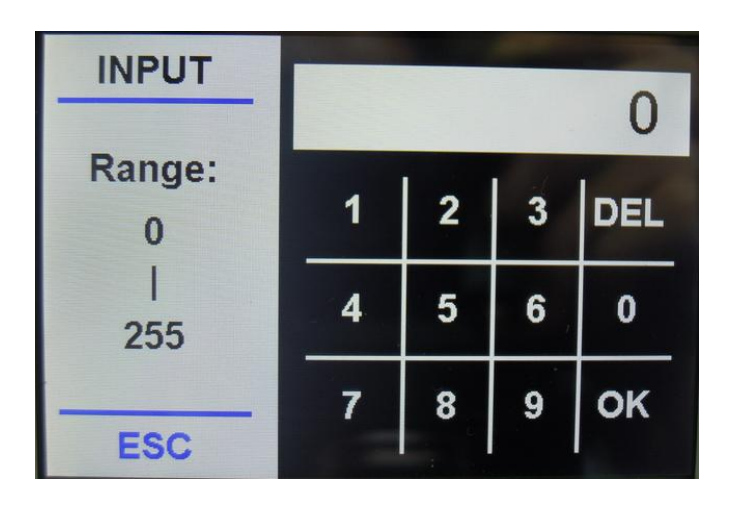

Fig.39

## 8.3 Image information collection

Under Fig.19 interface to choose "Cash information" setting on the touch screen, shown as Fig.40:

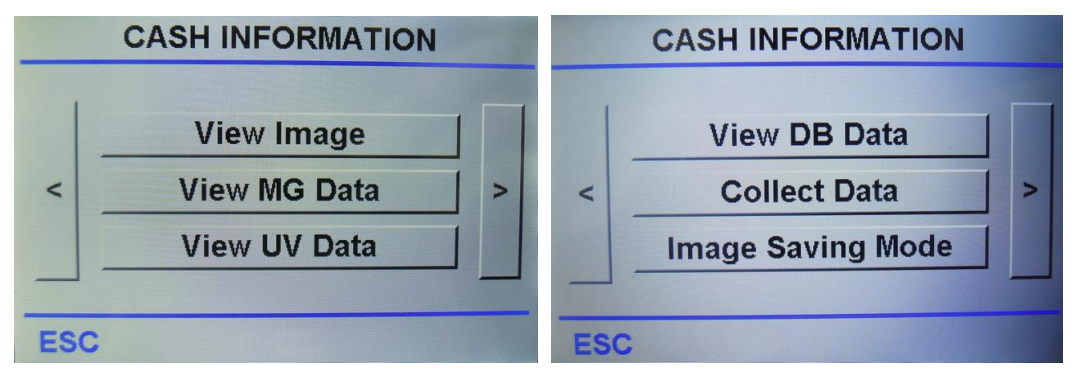

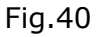

Click the touch screen to view cash information, press ESC key to return to last menu.

#### 8.3.1 Image information collection

Click the touch screen to enter into "View Image" under Fig.40 interface, then screen will display as Fig.41. Put one banknote to count, the display will show its image on the screen, shown as Fig.42.

| VIEW IMAGES             | VIEW IMAGES                |
|-------------------------|----------------------------|
| WhiteUp IMG: Paper - 1/ | 1 WhiteUp IMG: Paper - 1/1 |
| ESC                     | ESC                        |
| Fig.41                  | Fig.42                     |

By pressing  $\bigvee$  or  $\land$  key to turn on the pages under Fig.42 interface, you will get total five different images.

This image collection function is only valid under MIX and SDC modes.

#### 8.3.2 UV/MG/DB information collection

Under Fig.40 interface to choose "View MG Data, View UV Data, View DB Data" one by one, you could collect the banknote's UV/MG/DB information, shown as Fig.30, of which method are similar to image information collection.

| VIEW MG DATA | VIEW UV DATA | VIEW DB DATA |
|--------------|--------------|--------------|
| MT           | UVLU         |              |
| MG2          | UVRU         | DB1          |
| MG3          | UVMD         | DB2          |
| MG10         | UV           |              |
| MG11         | ESC          | ESC          |

Fig.43

#### 8.3.3 Image saving setting

Under Fig.40 interface to choose "Collect Data" setting on the touch screen,

shown as Fig.44:

| DATA COLLECTION                             |
|---------------------------------------------|
| Select the following options, and put the   |
| notes onto the hopper. The signal data will |
| be saved into U-Disk. The notes images will |
| be saved to the route you select.           |
| U-DISK NOT SAVE                             |
|                                             |
| ESC Please Insert U-Disk!                   |

Fig.44

Put banknote to count under interface Fig.44 after choosing saving method (Notes: please make sure the USB flash drive is well inserted). If quantity is over than 10pcs, then machine will count 10pcs automatically, and stop working after counting quantity reaches. At the same time, UV/MG/DB information of all banknotes will be saved automatically, shown as Fig.44. When all image information is collected, the machine will continue to count next batch and repeat collection process. After image saving, it will create automatically files named CASHINFO under root directory of USB, all images will be saved to the file according to date.

\*Notes: As image saving process for such a large file will take a long time, please wait patiently.

#### 8.3.4 Image saving setting

\*Notes: Before you collect the images, please make sure the USB flash drive is well inserted. There will be a sign of "U" on the bottom right screen corner if the drive is successfully connected, shown as Fig.45.

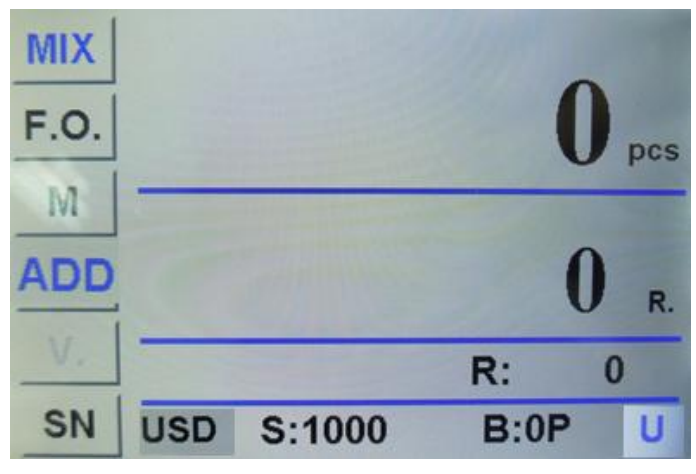

Fig.45

Under Fig.40 interface to choose "Image Saving Mode" setting on the touch screen, shown as Fig.46:

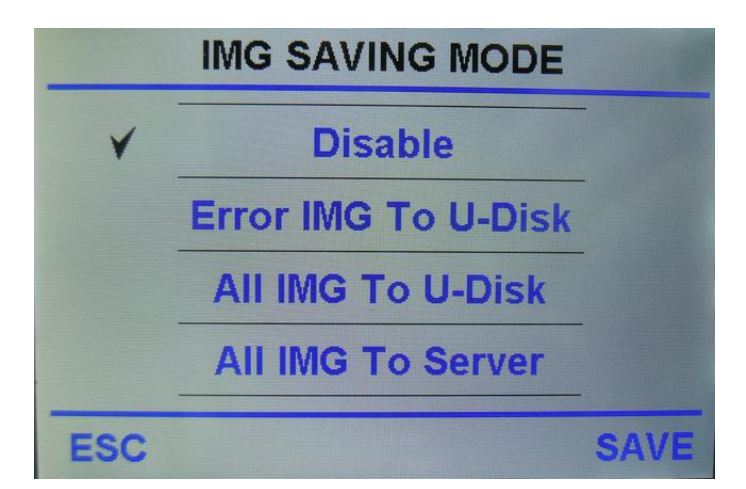

Fig.46

The default setting is saving disable. Item 2 is only to save error images for those rejected banknotes from the reject pocket to USB flash drive. Item 3 is to save all images for all counted banknotes from both reject pocket and stacker to USB flash drive. After image saving, it will create automatically files named IMGERR(for error images only) and IMGALL(for all images), all images will be saved to the file according to date.

After image collection is finished, the screen will display main menu automatically. But please note that the whole process will take a long time, so please wait patiently.

#### 8.3.5 Software version review

Under Fig.19 interface to choose "About" setting on the touch screen, shown as Fig.47 to view the software version.

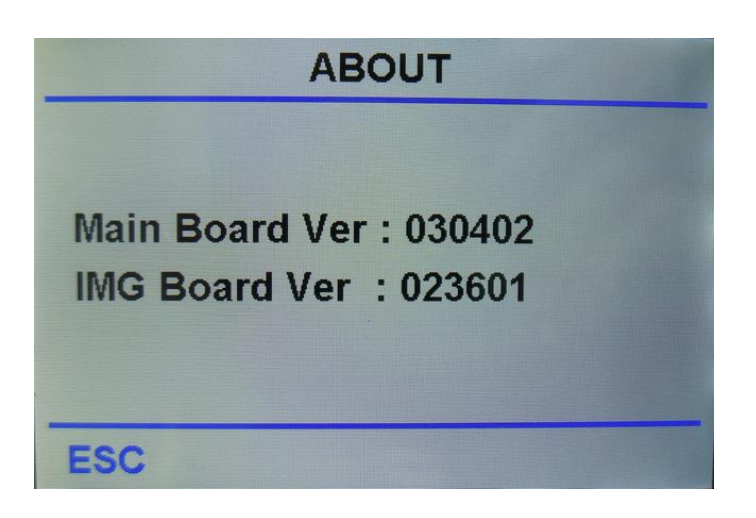

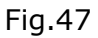

# 9. Troubleshooting

## 9.1. Common errors

During use of machine, sometimes you may meet some abnormal situation and the machine cannot work normally, and the machine will display error messages. The following sheet shows the error message, possible reason and detailed solution. Please do trouble shooting according to the following solution. If you can not solve the problem with the provided solution, please contact your local distributor.

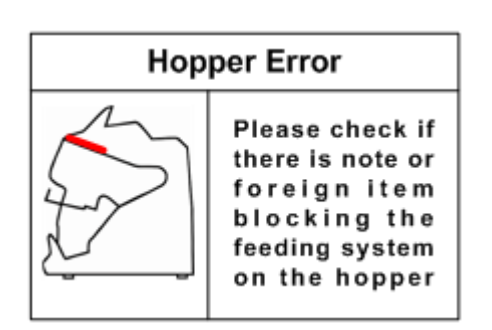

QT Sensor Error

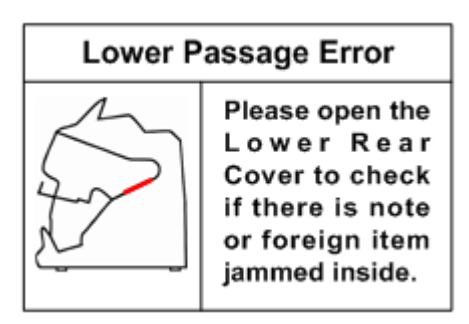

CNT Sensor Error

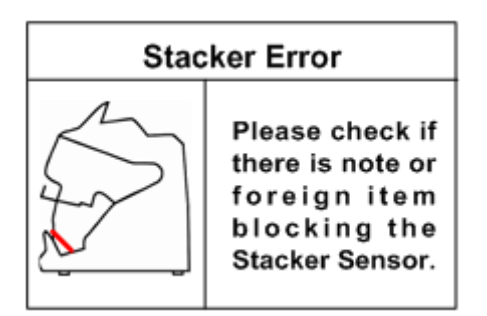

FL1 Sensor Error

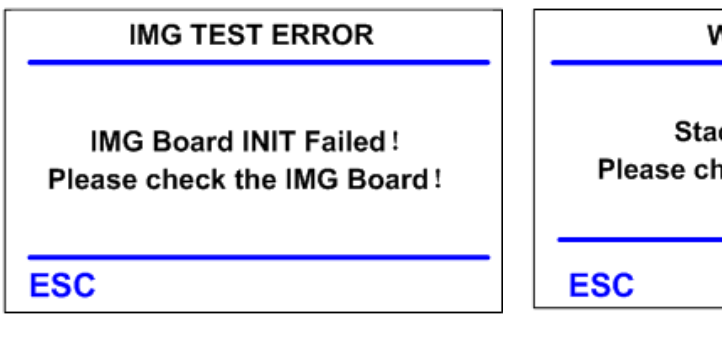

IMG Board connect unsuccessfully

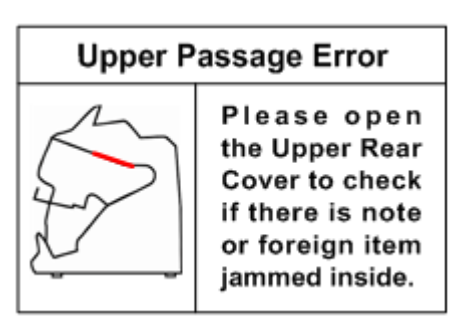

PS1 Sensor Error

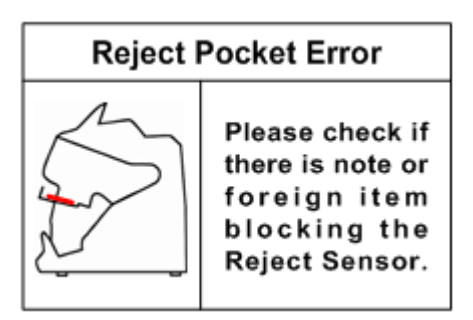

Reject Sensor Error

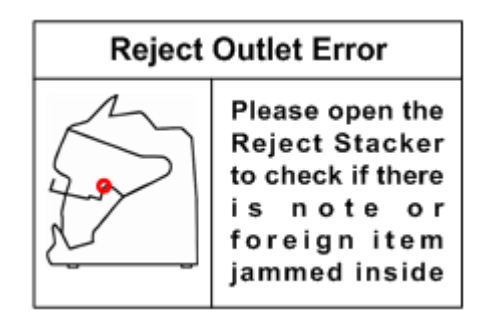

CNT Sensor Error

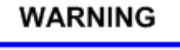

Stacker Error! Please check the stacker!

Banknote exist in stacker hopper

Fig48

#### 9. 2 Banknote jamming and solution

If the notes get jammed during counting progress, there will be warning messages displayed on the screen. You need to take out the jammed notes firstly and then press START key to check if there is still hidden jammed notes. Last, press CLEAR key to clear warning message. If the machine still displays "JAM", you will need to open the machine and take out the notes from interior passage.

Once jamming happens, please recount the notes to avoid counting mistake.

\*After clean the sensor and passage well, please press " [] " key to clear the error interface and enter into main interface to go on counting.

\*If after checking, there is no foreign items blocking the sensor, and after press "CLEAR" key there is still error interface, please refer to service manual to do trouble shooting.

| Error code          | Explaination          |
|---------------------|-----------------------|
| Stacker Full        | The stacker is full   |
| MC Quantity         | Side MG quantity is   |
|                     | not correct           |
| MG Position         | Side MG position is   |
|                     | not correct           |
| MT Quantity         | Middle MG quantity is |
| MT Qualitity        | not correct           |
| MT Codo             | Middle MG code is     |
| MT COUE             | not correct           |
| UV                  | UV mark is abnormal   |
| Daubla              | Double note is        |
| Double              | detected              |
| Half                | Half note is detected |
| Long                | Banknote image is     |
| LONG                | too long              |
| Short Banknote imag | Banknote image is     |
| 511011              | too short             |

#### Error code list:

| Gap             | Chain notes are<br>detected |
|-----------------|-----------------------------|
| IMG Timeout     | Image processing is         |
|                 | timed out                   |
| IMG Size Unknow | unknown                     |
|                 | Ímage orientation is        |
| IMG ORT Unknow  | unknown                     |
|                 | Image version is not        |
| IMG Version     | correct                     |
|                 | Face image is not           |
|                 | correct                     |
|                 | Orientation image is        |
|                 | not correct                 |
| IMG Anale       | Image angle is not          |
|                 | correct                     |
| IR OVD          | OVD image is not            |
|                 | correct                     |
| IR MT           | IR metal thread is          |
|                 | abnormal                    |
| IR Hole         | Hole is detected            |
| IR Dog-Ear      | Dog-ear image is            |
|                 | detected                    |
| IMGDIRT         | Dirty image is              |
|                 |                             |
| IRFeature1      |                             |
|                 |                             |
| IRFeature2      | IR feature 2 is             |
|                 | Uelecleu                    |
| IRFeature3      | IR reduire 5 is             |
|                 | IP feature 4 is             |
| IRFeature4      | detected                    |
|                 | IR feature 5 is             |
| IRFeature5      | detected                    |
| <u> </u>        | IR feature 6 is             |
| IRFeature6      | detected                    |
|                 | IR feature 7 is             |
| IRFeature7      | detected                    |
|                 | IR feature 8 is             |
| IRFeature8      | detected                    |
|                 | Image face and              |
| IMG FACE ORT    | orientation is              |
|                 | abnormal                    |

| OCR1 | Serial No.is wrong 1 |
|------|----------------------|
| OCR2 | Serial No.is wrong 1 |

# **10. Software Upgrade**

This model adopts flash drive (USB) upgrading method for software upgrade. Please copy the upgrading file into the flash drive, and insert the flash drive into the USB port at the back of machine. Hold on pressing the START key, and then turn on the power switch, you will find the choosing interface as follows:

| Upgrade Select                                            | Upgrade Select                                            |
|-----------------------------------------------------------|-----------------------------------------------------------|
| <ul> <li>→ 1. MAIN BOARD</li> <li>2. IMG BOARD</li> </ul> | <ul> <li>→ 1. MAIN BOARD</li> <li>2. IMG BOARD</li> </ul> |
| USB Is Ready!                                             | Please insert the U-Diski                                 |
| Fig.49                                                    | Fig.50                                                    |
| Select upgrade item                                       | USB is not connected                                      |

\*If the USB flash drive is inserted well, the display will show "USB is Ready!", otherwise it will show "Please insert the U-Disk!".

For the upgrading file, it is not allowed to change its name and format, otherwise will cause upgrade failure.

# **10.1 MAINBOARD upgrading**

Under interface Fig.38, press or key to choose "1.MAINBOARD", and then press ENTER key to start software upgrading, shown as Fig.51. If there is no software file or file name is not correct, it will display warning messages

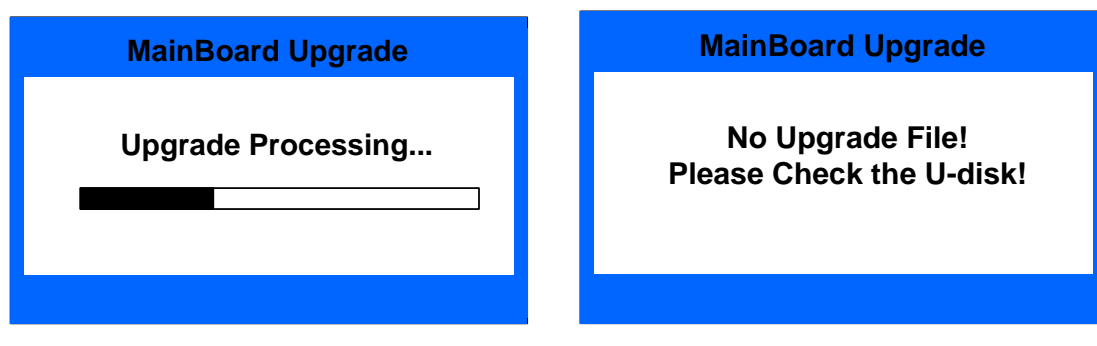

Fig.51

Fig.52-A

MainBoard-No upgrading software

| ImageBoard Upgrade                           |  |
|----------------------------------------------|--|
| No Upgrade File!<br>Please Check the U-disk! |  |
|                                              |  |

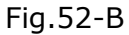

ImageBoard-No upgrading software

After software upgrade, please restart the machine referring to the following message.

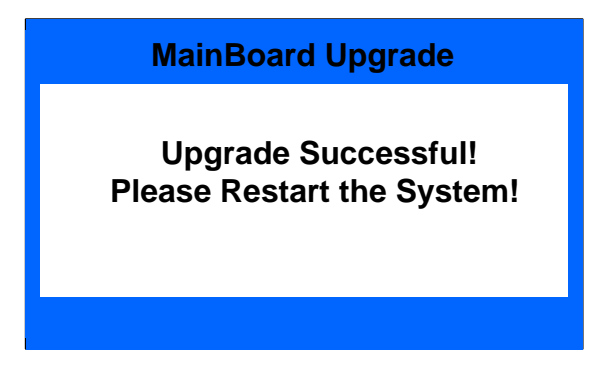

Fig.53

## **10.2 IMAGEBOARD upgrading**

Under interface Fig.49, press or A key to choose "1.MAINBOARD", and then press ENTER key to start software upgrading. If there is no software file or file name is not correct, it will display warning messages shown as Fig.52-B.

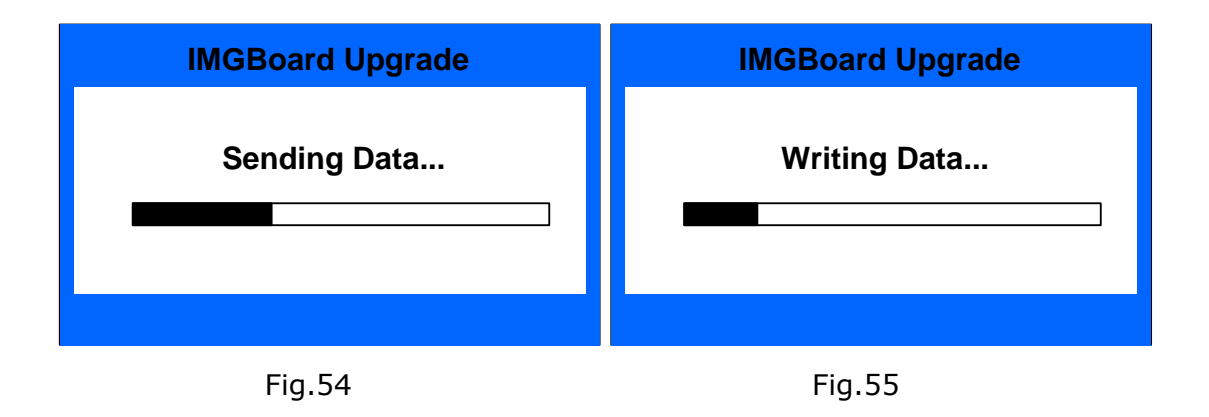

After software upgrade, please restart the machine referring to the following message.

| IMGBoard Upgrade                                  |
|---------------------------------------------------|
| Upgrade Successful!<br>Please Restart the System! |
|                                                   |

Fig.56

# **11. Image Collection through PC**

# **11.1 Operating Environment of PC Software**

PICTRANS. exe PICTRANS and open it, run the program numer Pleasse find file , this software can only operate in windows XP or more higher system, and you need to also install .NET4.0 operation environment. Please check C:\WINDOWS\Microsoft.NET\Framework, if there is a file named v4.0, if not, please install the NET4.0 software included in the CD.

## 11. 2 Configure the IP Address

#### 11.2.1 Configure the IP address of PC

a) Windows xp system: Please set the IP address as below picture and save it

| nternet 协议(ICP/IP)属性                 | : ?                        |
|--------------------------------------|----------------------------|
| 常规                                   |                            |
| 如果网络支持此功能,则可以获取自<br>您需要从网络系统管理员处获得适当 | 动指派的 IP 设置。否则,<br>約 IP 设置。 |
| ○自动获得 IP 地址(0)                       |                            |
| ●使用下面的 IP 地址(S):                     |                            |
| IP 地址(I):                            | 192 .168 . 1 .200          |
| 子网掩码(U):                             | 255 .255 .255 .0           |
| 默认网关 (2):                            |                            |
| <br>○ 自动获得 DMS 服务器地址 ®)              |                            |
| ──④使用下面的 DWS 服务器地址 @                 | ):                         |
| 首选 DNS 服务器 (P):                      |                            |
| 备用 DNS 服务器(A):                       |                            |
|                                      | 高级 (2)                     |
|                                      | 确定 取消                      |

Fig.57

 b) Windows 7 system: Please set the IP address as below picture and save it

#### 11.2.2 Machine setting and IP address setting

a) Go to the user setting mode User Settings---Cash information --- Image Saving Mode and make the setting as Fig.58, choose ALL IMG To Server.

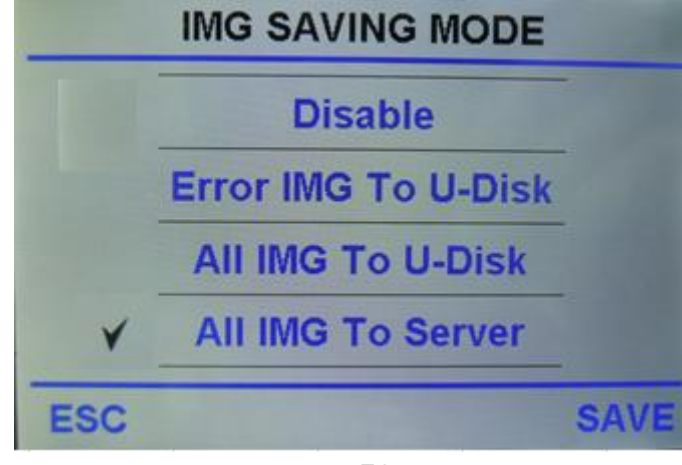

Fig.58

b) Go to the user setting User Settings---General Settings---IP Address and set the IP address as Fig.59

| IP SETTING |               |  |  |
|------------|---------------|--|--|
| Server:    | 192.168.1.200 |  |  |
| Client:    | 192.168.1.100 |  |  |
| ESC        | CAVE          |  |  |
| ESC        | SAVE          |  |  |

Fig.59

#### 11.3 Banknotes image collection

After above setting, please use the network cable provided the machine to connect machine and PC, and collect the banknotes images information according to below steps:

Go to the user setting mode to set the data save method as Fig.60, under this interface put the notes into the hopper, the machine will collect images automatically and save into "Data" file.

Please collecting, please insert the U disk into machine, it can collect the MG, UV and DB data into the U disk.

Notice: you'd better count no more than 50pcs notes at one time

| DATA COLLECTION                             |                      |  |  |
|---------------------------------------------|----------------------|--|--|
| Select the following opt                    | tions, and put the   |  |  |
| notes onto the hopper.                      | The signal data will |  |  |
| be saved into U-Disk. The notes images will |                      |  |  |
| be saved to the route you select.           |                      |  |  |
| U-DISK                                      | NOT SAVE             |  |  |
| SERVER                                      |                      |  |  |
| ESC Please Insert                           | U-Disk!              |  |  |

Fig.60

# **12. Daily Maintenance**

Any dust, dirty objects or other substances can stick to the sensors and disturb the normal work of the sensors and then cause inaccurate counting result, so please clean the sensors and rollers everyday with the provided cleaning kit.

Please turn off the power switch before starting the cleaning in order to avoid any risk of electric shock or other injury.

Please do not use any chemical agent or water such as benzene, thinner which may cause the color fading or crack of the machine.

#### 12.1. Clean the hopper sensor

Please use a brush or clean cloth to clean the hopper sensor(QT).

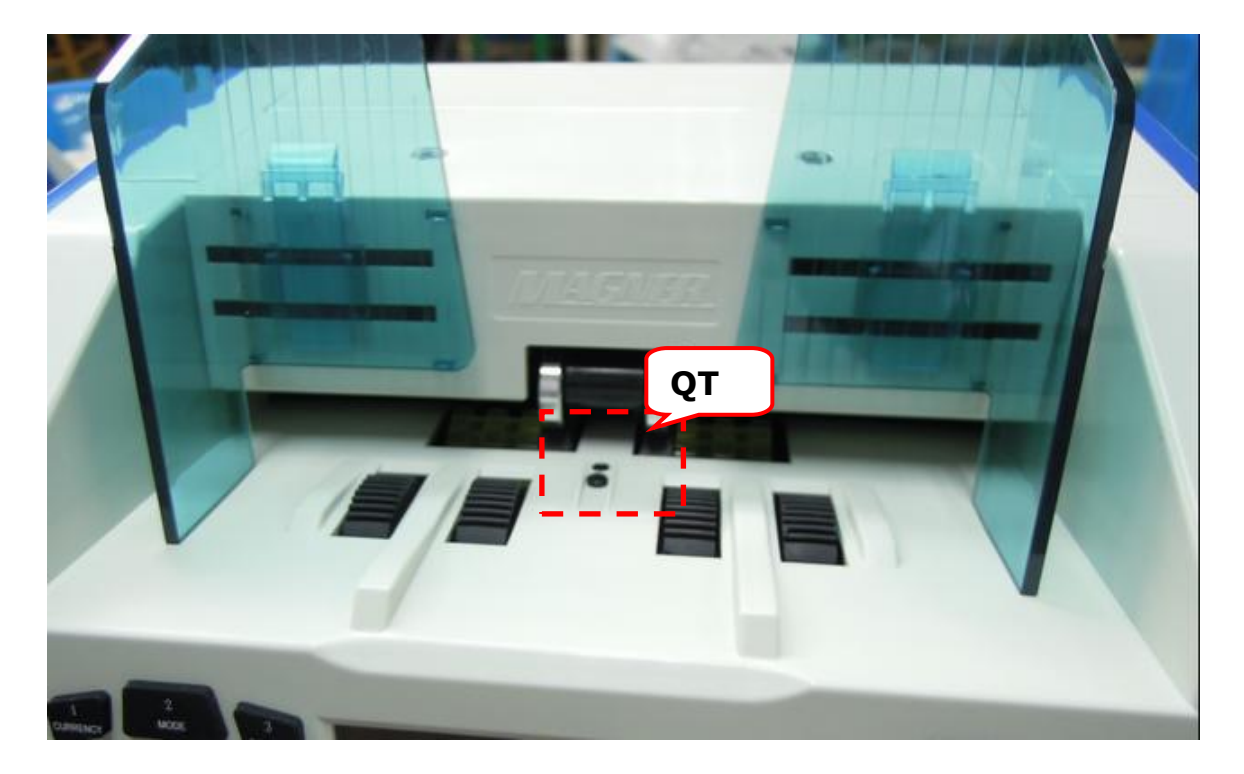

# 12.2. Clean the drum roller shaft and feed roller shaft

Please use a brush or clean cloth to clean the drum roller shaft and feed roller shaft

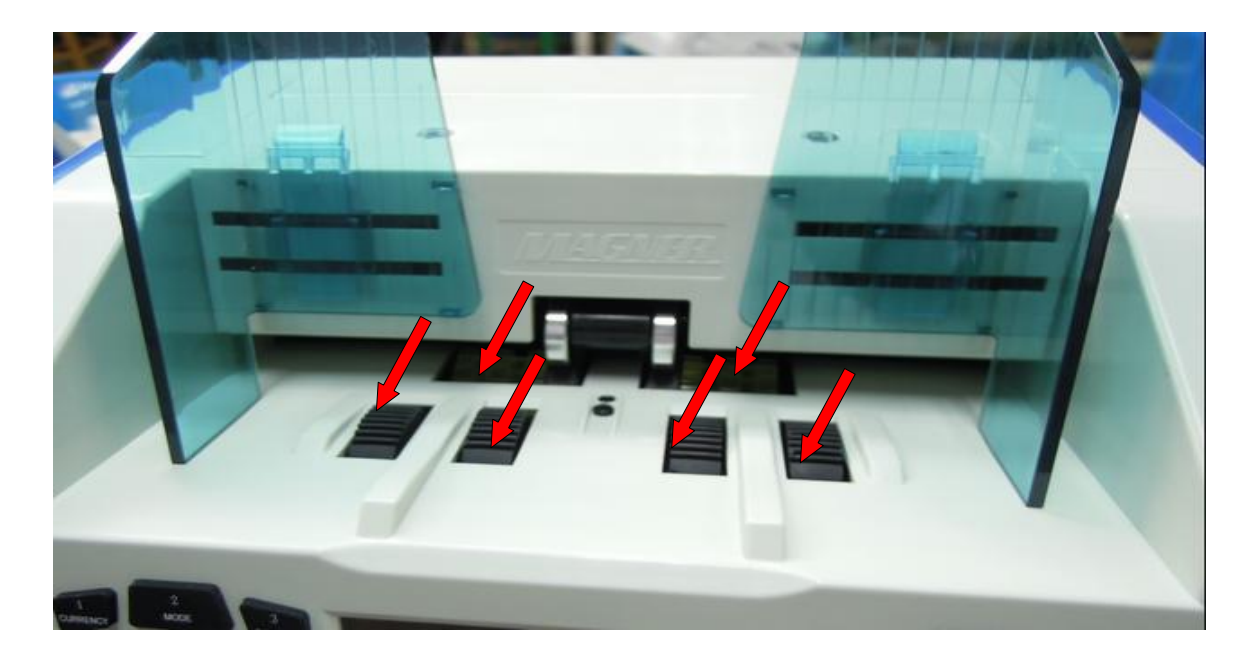

# 12.3. Clean the leak sensor

Please use a nylon brush or clean cloth to clean the leak sensor (ST), circled in below picture.

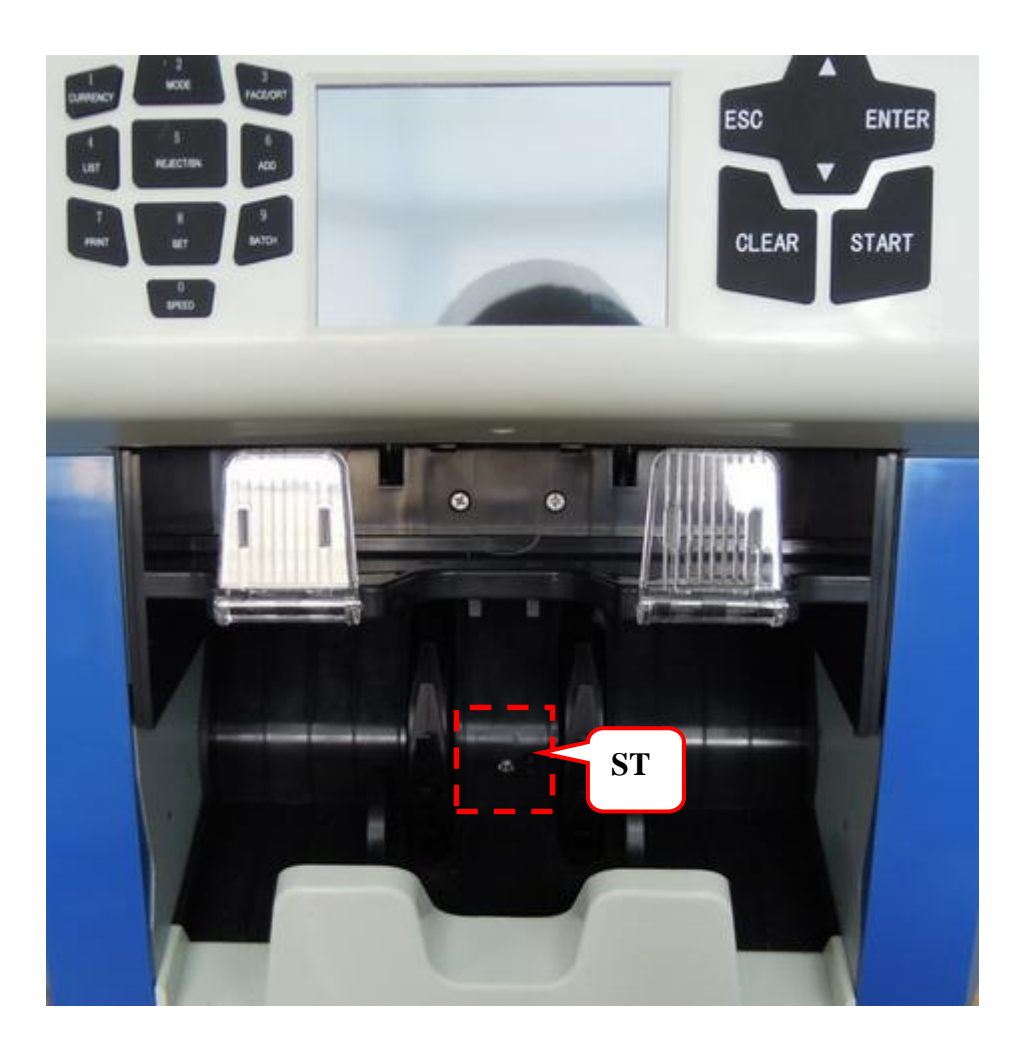

# 12.4 Clean the inside sensors

1) Pull the button to open the back cover.

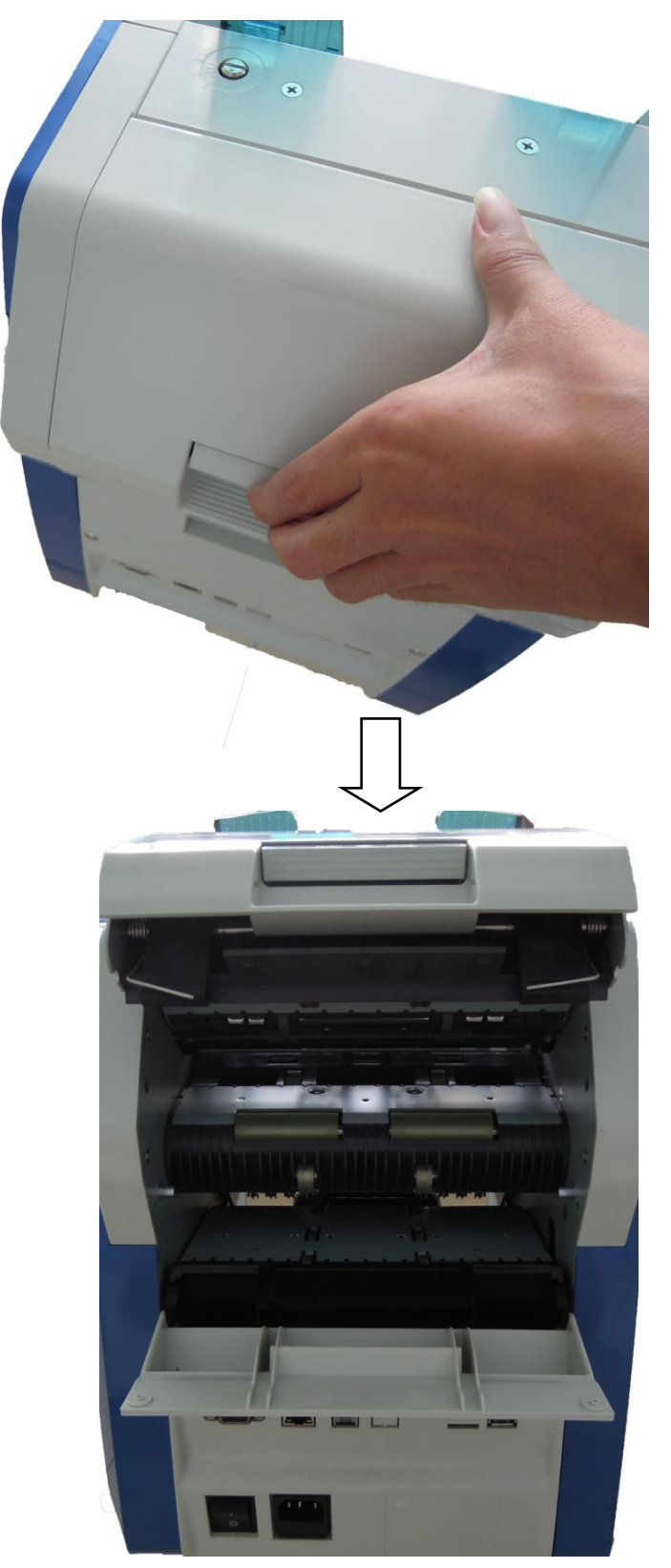

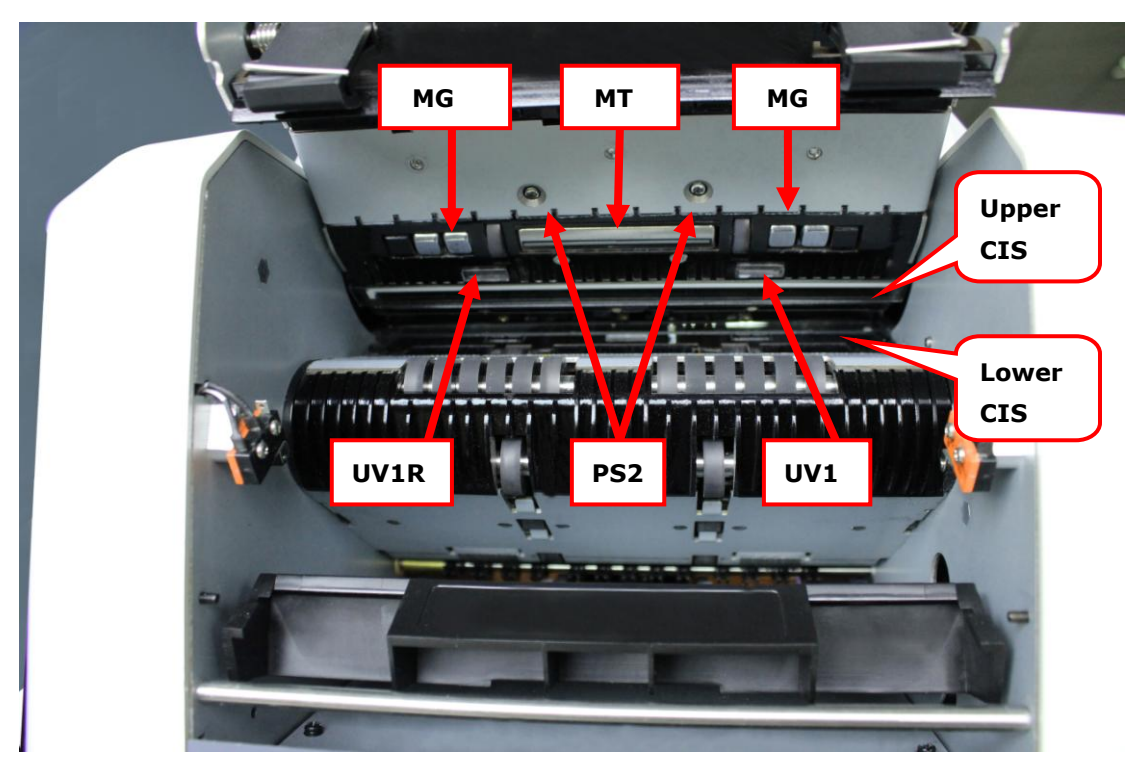

2) Clean the following sensors: PS2, MG, MT, CIS and UV1.

- 3) Clean the following sensors **PS1**, **UV2M**, **PS3** and brush shaft.
- 4) Take out the reject pocket as following picture and then clean the sensors PS4 & RJ. When you install back the reject pocket, you must protect the banknotes pressing plate.

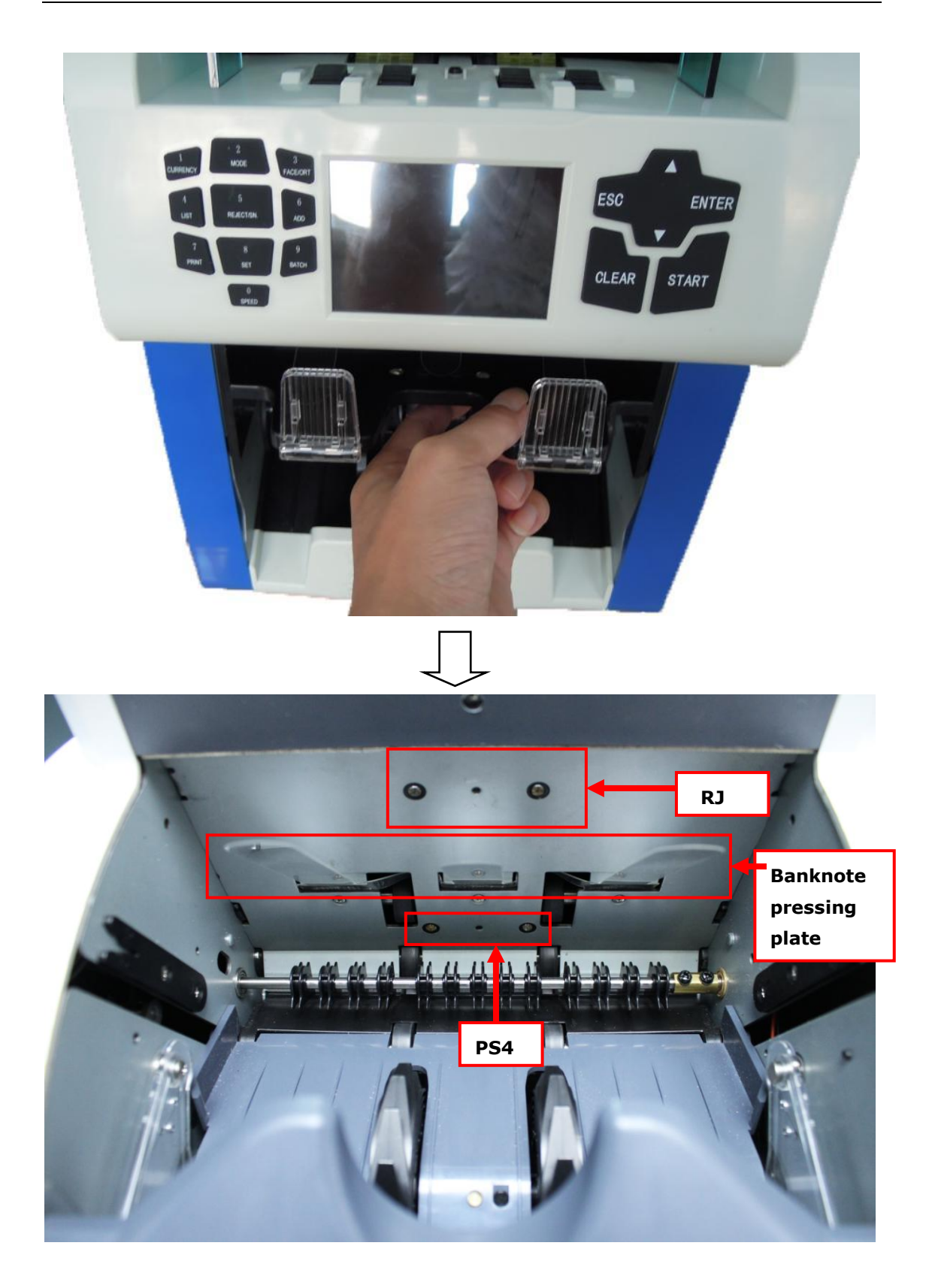

# **13. Accessories**

| 1. Power Cord                | 1PCS |
|------------------------------|------|
| 2. Nylon Brush               | 1PCS |
| 3. Operation Manual          | 1PCS |
| 4. Calibration paper         | 1PCS |
| 5. External Display (Option) | 1PCS |
| 6. External Printer (Option) | 1PCS |

\*\*\* In the interests of our policy of continual product improvement, specifications are subject to change without notice \*\*\*